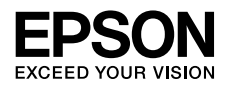

インクジェットプリンター(複合機) EW-M571T Series

# 使い方ガイド

本書は製品の近くに置いてご活用ください。

# マニュアルの紹介

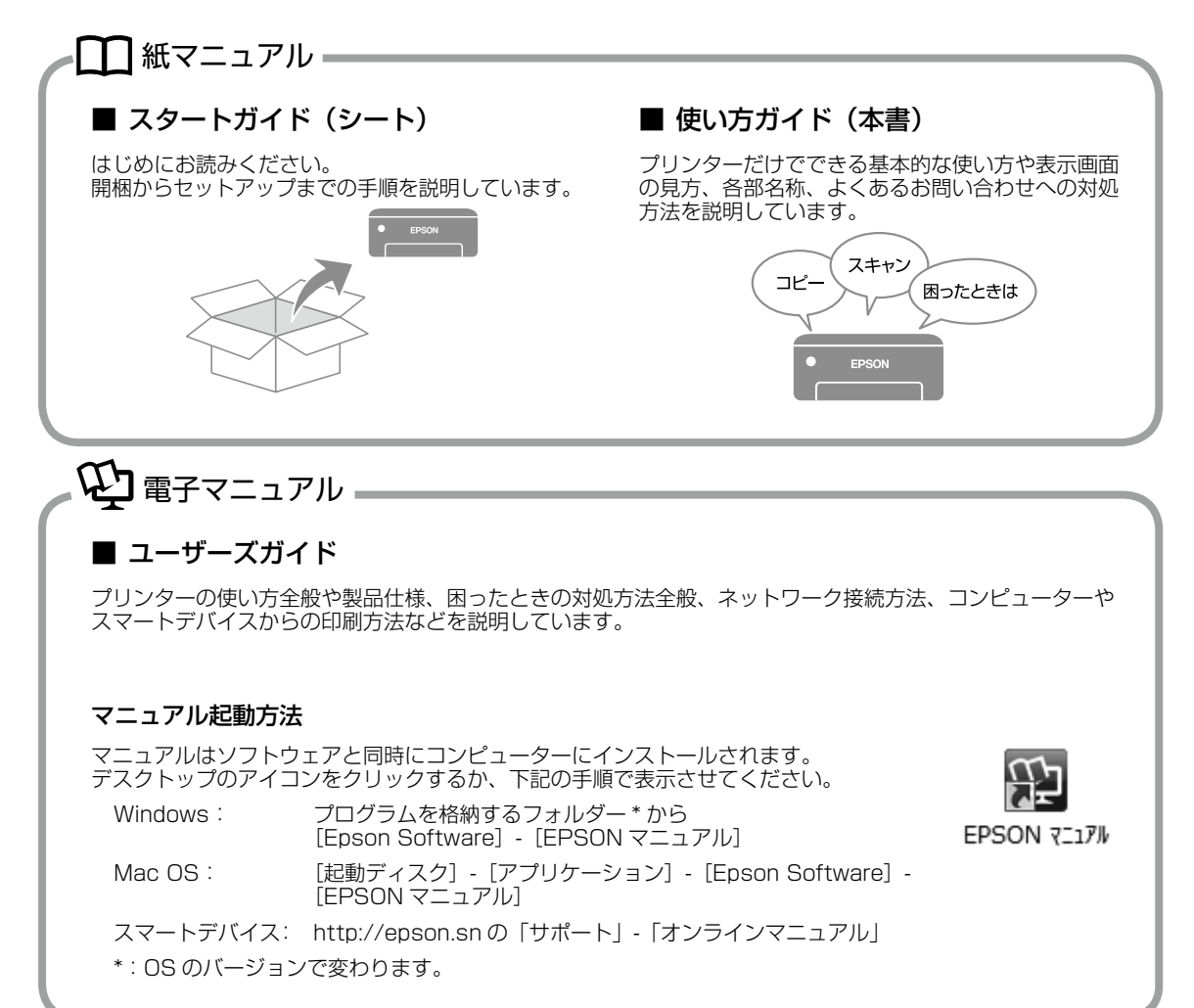

# 

プリンターとコンピューターまたはスマートデバイスとのセットアップ方法やマニュアルなど、プリンターに関する情報を総合サポートするエプソンのウェブサイトです。

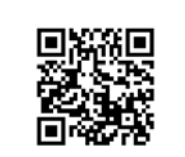

<http://epson.sn>

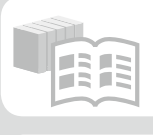

#### オンラインマニュアル

全てのマニュアルが閲覧できます。

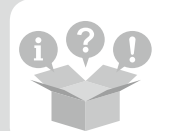

#### ヒント集

プリンターとコンピューターやスマートフォンなど の接続に関する情報や、トラブル対処方法をご覧い ただけます。

最新マニュアルもこちらから入手できます。 http://epson.snの「サポート」-「オンラインマニュアル」

# もくじ

| マニュアルの紹介 ・・・・・      | • 2 |
|---------------------|-----|
| こんなことができます ・・・・・・   | • 4 |
| 各部の名称 ・・・・・         | · 5 |
| プリンター前面 ・・・・・・・・・   | • 5 |
| プリンター背面 ・・・・・・・・・・  | • 5 |
| 操作パネルの見方と使い方 ・・・・・・ | • 6 |
| ボタンとランプ ・・・・・・・・・   | • 6 |
| 画面の見方と使い方 ・・・・・・・・  | • 7 |
| 文字の入力方法・・・・・・・・・・   | • 8 |
| プリンターの画面で操作方法を見る ・・ | • 8 |
| 印刷用紙・原稿のセット ・・・・・・  | ۰g  |
| 印刷できる用紙とセット枚数、      |     |
| 用紙種類 ・・・・・・・・・・・・・・ | · 9 |
| 印刷できない用紙 ・・・・・・・・・  | 11  |
| 印刷用紙取り扱い上の注意・・・・・・  | 12  |
| 用紙をセットする ・・・・・・・・   | 12  |
| ハガキのセット方法 ・・・・・・・・  | 13  |
| 封筒のセット方法 ・・・・・・・・・  | 13  |
| 長い紙のセット ・・・・・・・・・   | 13  |
| 穴あき用紙のセット方法 ・・・・・・  | 13  |
| 名刺サイズやカードサイズの       |     |
| セット方法 ・・・・・・・・・・・・  | 13  |
| 原稿のセット ・・・・・・・・・・   | 14  |
| メモリーカードのセット ・・・・・・  | 14  |
| コピーの基本手順 ・・・・・      | 15  |
| スキャン ・・・・・          | 16  |
| メモリーカードに保存する ・・・・・・ | 17  |
| コンピューターに保存する ・・・・・  | 17  |
| メモリーカードから写真を印刷 ・・・  | 18  |
| 写真印刷の基本手順・・・・・・・・   | 18  |
| オリジナルの便箋やスケジュール表などを |     |
| 印刷する ・・・・・・・・・・・・・  | 19  |
| スマートフォンからの印刷 ・・・・・・ | 20  |
| 印刷準備をする ・・・・・・・・・   | 20  |
| 印刷をする ・・・・・・・・・・・   | 23  |

| プリンターのお手入れ ・・・・・・ 25                                                                                                    |  |
|----------------------------------------------------------------------------------------------------|--|
| インクの補充 ・・・・・・・・・・ 25                                                                                                    |  |
| ノズルチェックとヘッド                                                                                                    |  |
| クリーニング ・・・・・・・・・・ 27                                                                                                    |  |
| 強力クリーニング ・・・・・・・・ 28                                                                                                    |  |
| プリントヘッドの位置調整 ・・・・・ 29                                                                                                    |  |
| 用紙経路のクリーニング・・・・・・31                                                                                                    |  |
| 半透明フィルムのクリーニンク ・・・・ 32                                                                                                    |  |
| 困ったときは(トラブル対処方法)・33                                                                                                    |  |
| 操作パネルにメッセージが                                                                                                    |  |
| 表示された ・・・・・・・・・・・ 33                                                                                                    |  |
| 詰まった用紙を取り除く ・・・・・・ 35                                                                                                    |  |
| 印刷用紙が汚れる、こすれる ・・・・・35                                                                                                    |  |
| 電源と操作パネルのトラブル ・・・・・35                                                                                                    |  |
| スマートフォンの接続のトラブル ・・・ 36                                                                                                    |  |
| その他のトラブル ・・・・・・・・ 38                                                                                                    |  |
| プリンターのヘルプで対処方法を                                                                                                    |  |
| 見る ・・・・・・・・・・・・・ 39                                                                                                    |  |
| プリンターの輸送 ・・・・・・ 40                                                                                                    |  |
|                                                                                                    |  |
| サービスとサポートのご案内 ・・・・・ 41                                                                                                    |  |
| サービスとサポートのご案内 ・・・・ 41<br>修理に出す前に ・・・・・・・・・・41                                                                                                    |  |
| <b>サービスとサポートのご案内 ・・・・・ 41</b><br>修理に出す前に ・・・・・・・・・・ 41<br>修理に出すとき ・・・・・・・・・ 41                                                                                                    |  |
| <b>サービスとサポートのご案内 ・・・・・ 41</b><br>修理に出す前に ・・・・・・・・・・・ 41<br>修理に出すとき ・・・・・・・・・ 41<br>保証書について ・・・・・・・・・ 41                                                                                                    |  |
| <b>サービスとサポートのご案内 ・・・・・ 41</b><br>修理に出す前に ・・・・・・・・・・ 41<br>修理に出すとき ・・・・・・・・・ 41<br>保証書について ・・・・・・・・ 41<br>補修用性能部品および消耗品の                                                                                                    |  |
| <b>サービスとサポートのご案内 ・・・・・ 41</b><br>修理に出す前に ・・・・・・・・・ 41<br>修理に出すとき ・・・・・・・・ 41<br>保証書について ・・・・・・・・ 41<br>補修用性能部品および消耗品の<br>保有期間 ・・・・・・・・・ 41                                                                                                    |  |
| <b>サービスとサポートのご案内 ・・・・・ 41</b><br>修理に出す前に ・・・・・・・・・・・41<br>修理に出すとき ・・・・・・・・・・41<br>保証書について ・・・・・・・・・41<br>補修用性能部品および消耗品の<br>保有期間 ・・・・・・・・・・41<br>保守サービスの種類 ・・・・・・・41                                                                                                    |  |
| <b>サービスとサポートのご案内 ・・・・・ 41</b><br>修理に出す前に ・・・・・・・・・・・・・・41<br>修理に出すとき ・・・・・・・・・・・41<br>保証書について ・・・・・・・・・・41<br>補修用性能部品および消耗品の<br>保有期間 ・・・・・・・・・・・・・・41<br>保守サービスの種類 ・・・・・・・・41<br>保守サービスの受付窓口 ・・・・・・・42                                                                                                    |  |
| サービスとサポートのご案内・・・・・ 41<br>修理に出す前に ・・・・・・・・ 41<br>修理に出すとき ・・・・・・・・ 41<br>保証書について ・・・・・・・・・ 41<br>補修用性能部品および消耗品の<br>保有期間 ・・・・・・・・・・・・・ 41<br>保守サービスの種類 ・・・・・・・・・・・・ 41<br>保守サービスの受付窓口 ・・・・・・ 42                                                                                                    |  |
| サービスとサポートのご案内・・・・・ 41<br>修理に出すにで、、、、、、、、、、、、、、、、、、、、、、、、、、、、、、、、、、、                                                                                                    |  |
| サービスとサポートのご案内・・・・・41<br>修理に出すにで、、、、、、、、、、、、、、、、、、、、、、、、、、、、、、、、、、、                                                                                                    |  |
| サービスとサポートのご案内・・・・ 41         修理に出す前に       41         修理に出すとき       41         保証書について       41         福修用性能部品および消耗品の       41         保守サービスの種類       41         保守サービスの受付窓口       42         純正インクボトルのご案内       43         消耗品の回収と廃棄       43         症状別トラブル Q&A       47         お問い合わせ先       48                          |  |
| サービスとサポートのご案内・・・・・41         修理に出す前に       41         修理に出すとき       41         保証書について       41         保証書について       41         福修用性能部品および消耗品の       41         保守サービスの種類       41         保守サービスの受付窓口       42         純正インクボトルのご案内       43         消耗品の回収と廃棄       43         症状別トラブル Q&A       47         お問い合わせ先       48 |  |
| サービスとサポートのご案内・・・・ 41         修理に出すに、       41         修理に出すとき       41         保証書について       41         福修用性能部品および消耗品の       41         保守サービスの種類       41         保守サービスの受付窓口       42         純正インクボトルのご案内       43         消耗品の回収と廃棄       43         症状別トラブル Q&A       47         お問い合わせ先       48                          |  |

# こんなことができます

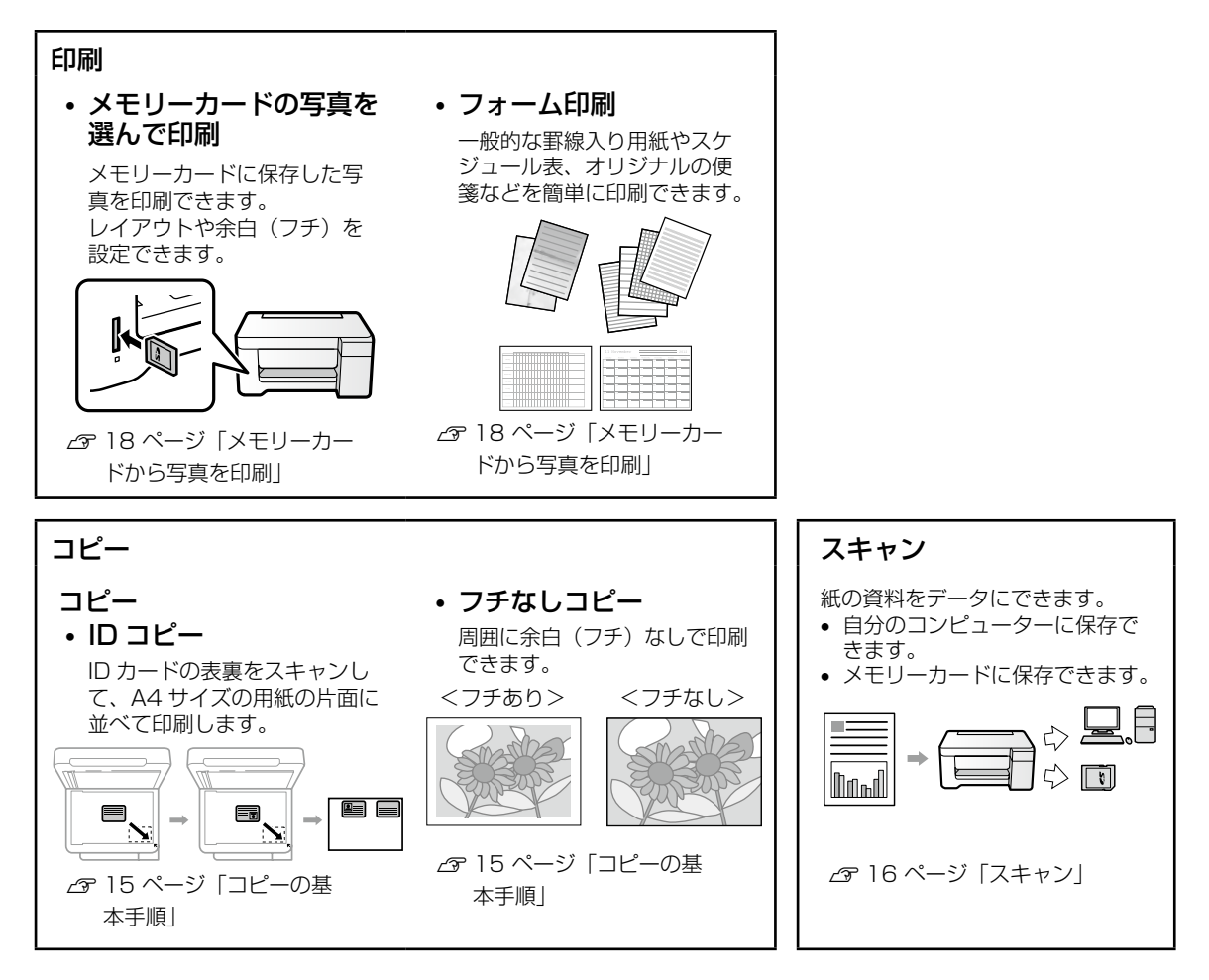

#### マークの意味

▲ 注意 この内容を無視して誤った取り扱いをすると、人が傷害を負う可能性および財産の損害の可能性が想定される内容を示しています。

1 重要 必ず守っていただきたい内容を記載しています。この内容を無視して誤った取り扱いをす ると、製品の故障や、動作不良の原因になる可能性があります。

(参考) 補足情報や参考情報を記載しています。

#### ご注意

- ・本書の内容の一部または全部を無断転載することを禁止します。
- ・本書の内容は将来予告なしに変更することがあります。
- ・本書の内容にご不明な点や誤り、記載漏れなど、お気付きの点がありましたら弊社までご連絡ください。
- ・運用した結果の影響については前項に関わらず責任を負いかねますのでご了承ください。
- ・本製品が、本書の記載に従わずに取り扱われたり、不適当に使用されたり、弊社および弊社指定以外の、第三者によって修理や変更されたことなどに起因して生じた障害等の責任は負いかねますのでご了承ください。

操作パネルの画面は実際の表示と異なることがあります。

# 各部の名称

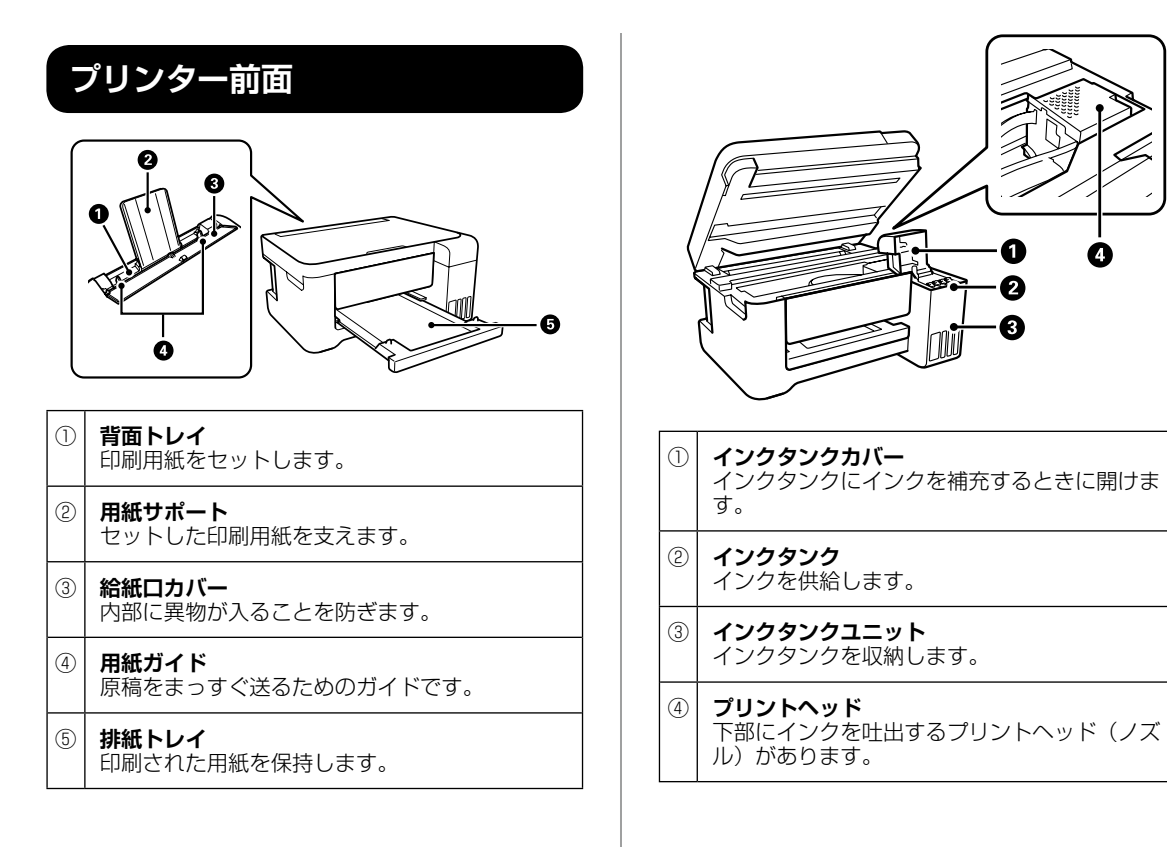

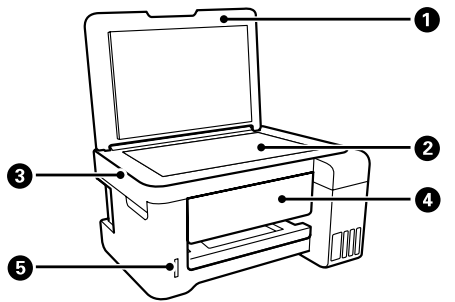

| 1 | <b>原稿カバー</b><br>スキャン時に外部の光りを遮ります。                   |
|---|-----------------------------------------------------|
| 2 | <b>原稿台</b><br>原稿をセットします。                            |
| 3 | <b>スキャナーユニット</b><br>原稿をスキャンします。                     |
| 4 | <b>操作パネル</b><br>プリンターの状態を表示したり、プリンターの<br>設定をしたりします。 |
| 5 | <b>メモリーカードスロット</b><br>メモリーカードをセットします。               |

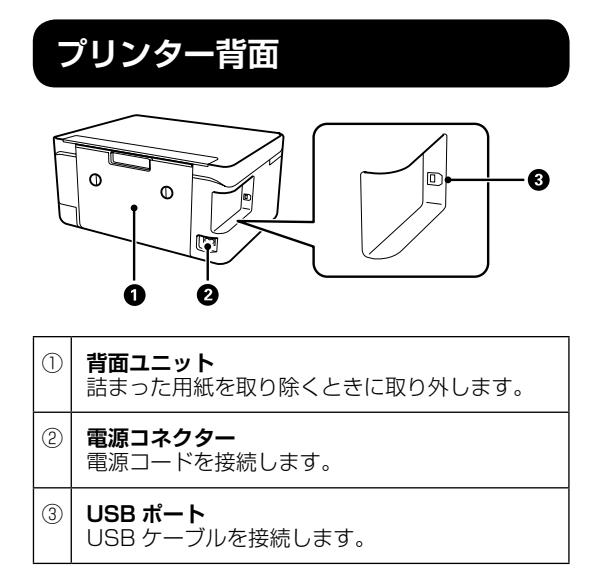

# 操作パネルの見方と使い方

# ボタンとランプ

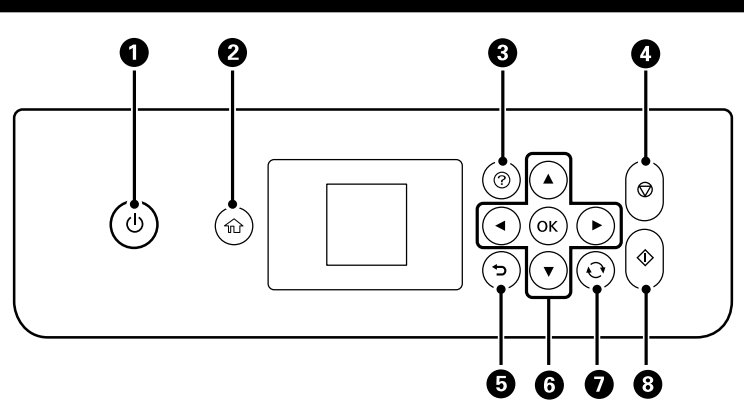

| 1 | Ċ          | 電源を入 / 切します。<br>電源コードを抜くときは、電源ランプ<br>が消灯していることを確認してから抜<br>いてください。 |
|---|------------|-------------------------------------------------------------------|
| 2 | 쉾          | ホーム画面を表示します。                                                      |
| 3 | ?          | ヘルプ画面を表示します。                                                      |
| 4 | $\bigcirc$ | 現在実行中の動作を中止します。                                                   |

| 5 | ſ          | 前の画面に戻ります。                                         |
|---|------------|----------------------------------------------------|
| 6 | ▲▼▶◀<br>OK | ▲ ▼ ▶ ◀ ボタンを押してメニューを選<br>択し、OK ボタンでメニューを確定しま<br>す。 |
| 7 | Ð          | 文字の切り替えなどを行います。                                    |
| 8 | $\diamond$ | 印刷やコピーなどを開始します。                                    |

# 画面の見方と使い方

項目やメッセージが表示されます。▲, ▼, ◀, ▶ ボタンを押してメニューや設定項目を選択します。

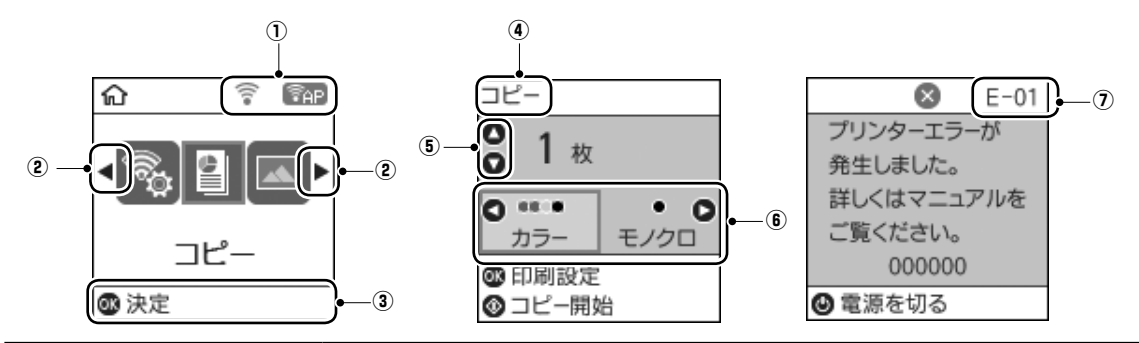

| 1 | ネットワークの接続状態を                                                     | ネットワークの接続状態をアイコンで表示します。                                                                               |  |  |  |
|---|------------------------------------------------------------------|----------------------------------------------------------------------------------------------------|--|--|--|
|   | (((•                                                             | 無線 LAN 接続に問題がある、または検索中                                                                                |  |  |  |
|   | ((**                                                             | 無線 LAN 接続中<br>線の数が多いほど、電波の状態は良好です。                                                                    |  |  |  |
|   | ((••                                                             | 無線 LAN 無効中または接続処理中                                                                                    |  |  |  |
|   | <b>P</b>                                                         | Wi-Fi Direct(シンプル AP)接続が有効                                                                            |  |  |  |
|   | <b>P</b> AP                                                      | Wi-Fi Direct(シンプル AP)接続が無効                                                                            |  |  |  |
| 2 | ▲▶ ボタンを押すと、機能                                                    | 名称とそのアイコンが表示されます。                                                                                     |  |  |  |
|   | コピー                                                              | 原稿をコピーできます。                                                                                           |  |  |  |
|   | 写真の印刷                                                            | メモリーカード内の写真を印刷できます。                                                                                   |  |  |  |
|   | スキャン                                                             | 文書や写真などをスキャンできます。                                                                                     |  |  |  |
|   | Epson iPrint 接続                                                  | プリンターとスマートフォンやタブレットを接続できます。詳しくは、http://<br>epson.sn の[サポート]-[ヒント集]を開き、[Epson iPrint 接続]で検索してく<br>ださい。 |  |  |  |
|   | フォーム印刷                                                           | メモリーカード内の写真を使って便箋を印刷したり、スケジュール表を印刷したりで<br>きます。                                                        |  |  |  |
|   | 動作音低減モード                                                         | 動作音低減モードを有効にすると、プリンターの動作音は低減できますが、印刷速度<br>は遅くなります。                                                    |  |  |  |
|   | 設定                                                               | プリンターのお手入れやいろいろな機能、動作に関する設定ができます。                                                                     |  |  |  |
|   | プリンターのお手入れ                                                       | きれいに印刷したいときにお勧めする、プリンターのお手入れメニューが表示されます。                                                              |  |  |  |
|   | 無線 LAN 設定                                                        | 無線 LAN に接続するためのメニューを表示します。メニューの詳細は『ユーザーズ<br>ガイド』(電子マニュアル)-「ネットワーク設定」をご覧ください。                          |  |  |  |
| 3 | <br>操作できるボタンがアイコン表示されます。この例では、OK ボタンで選択したメニューに進むことを示してい<br>ます。   |                                                                                                    |  |  |  |
| 4 | 表示されている画面の名称                                                     | です。                                                                                                   |  |  |  |
| 5 | 操作できるボタンがアイニ                                                     | コン表示されます。この例では、▲ ▼ ボタンで枚数設定することを示しています。                                                               |  |  |  |
| 6 | 操作できるボタンがアイコン表示されます。この例では、◀▶ ボタンで [カラー] か [モノクロ] を選択することを示しています。 |                                                                                                    |  |  |  |
| 7 | エラーやお知らせがあると<br>Δ 33 ページ 「操作パネ」                                  | :、画面にコードが表示されます。コードの意味は以下をご覧ください。<br>ルにメッセージが表示された」                                                   |  |  |  |

文字の入力方法

ネットワーク設定などでの文字や記号の入力は、文字入力画面で行います。

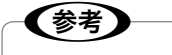

設定する項目によって表示される画面は異なります。

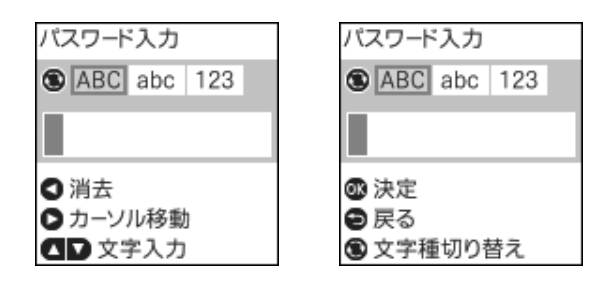

| アイコン | 説明                                                             |
|------|----------------------------------------------------------------|
| Ð    | 文字種を切り替えます。<br>ABC:アルファベットの大文字<br>abc:アルファベットの小文字<br>123:数字と記号 |
| ▲ ▼  | 入力文字を選択します。                                                    |
| ►    | 右側に1文字分、カーソルを移動します。                                            |
| •    | 左側に1文字ずつ削除します(バックスペース)。                                        |
| ОК   | 入力した文字を確定します。                                                  |
| 5    | 前の画面に戻ります。                                                     |

# プリンターの画面で操作方法を見る

印刷用紙や原稿のセットなどは、プリンターの画面を見ながら操作ができます。

- 操作パネルの?を押して表示
- ・操作手順内で [操作方法が知りたい]を選択して表示

例)

印刷用紙のセット

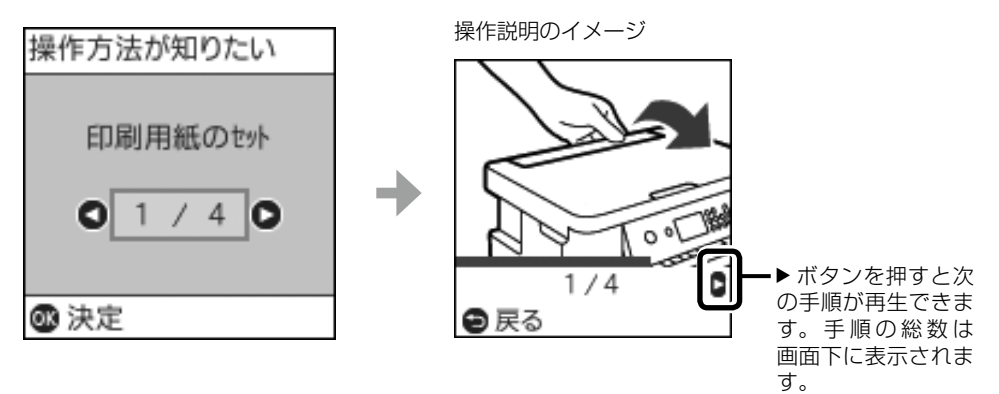

# 印刷用紙・原稿のセット

### 印刷できる用紙とセット枚数、用紙種類

以下は2018年8月現在の情報です。

よりきれいに印刷するためにエプソン製専用紙(純正品)のご使用をお勧めします。

#### エプソン製専用紙(純正品)

| 用紙名称                            | 対応<br>サイズ                                      | セット可能枚数            | 両面印刷                 | 操作パネル<br>からコピー /<br>写直の印刷 | [用紙種類]の設定<br>操作パネル          |
|---------------------------------|------------------------------------------------|--------------------|----------------------|---------------------------|-----------------------------|
|                                 | A4                                             | 三角ガイドマーク<br>が示す線まで | 自動、手動*1              | 0                         | 普通紙                         |
| 写真用紙クリスピ<br>ア<高光沢>              | A4、 六切、 2L 判、<br>KG サイズ、L 判                    | 20 <sup>*2</sup>   | -                    | 0                         | 写真用紙クリスピア                   |
| 写真用紙<光沢>                        | A4、六切、2L<br>判、ハイビジョン、<br>KG サイズ、L 判、<br>カードサイズ | 20*2               | -                    | 0                         | 写真用紙                        |
| 写真用紙<br><絹目調>                   | A4、2L判、L判                                      | 20 *2              | -                    | 0                         | 写真用紙                        |
| 写真用紙<br><絹目調>ハガキ <sup>*4</sup>  | ハガキ                                            | 30                 | 自動 <sup>*3</sup> 、手動 | 0                         | 宛名面:ハガキ宛名面<br>通信面:写真用紙      |
| 写真用紙ライト<br><薄手光沢>               | A4、2L 判、KG<br>サイズ、L 判                          | 20 <sup>*2</sup>   | -                    | 0                         | 写真用紙ライト                     |
| フォトマット紙                         | A4                                             | 20                 | -                    | 0                         | フォトマット紙                     |
| PM マットハガキ *4                    | ハガキ                                            | 30                 | 自動 <sup>*3</sup> 、手動 | 0                         | 宛名面:ハガキ宛名面<br>通信面:フォトマット紙   |
| スーパーファイン<br>紙                   | A4                                             | 80                 | -                    | 0                         | スーパーファイン紙                   |
| スーパーファイン<br>専用ラベルシート            | A4                                             | 1                  | -                    | 0                         | スーパーファイン紙                   |
| スーパーファイン<br>専用ハガキ <sup>*4</sup> | ハガキ                                            | 30                 | 自動 <sup>*3</sup> 、手動 | 0                         | 宛名面:ハガキ宛名面<br>通信面:スーパーファイン紙 |
| フォト光沢ハガキ*4                      | ハガキ                                            | 30                 | 自動 <sup>*3</sup> 、手動 | 0                         | 宛名面:ハガキ宛名面<br>通信面:郵便光沢ハガキ   |
| 両面マット名刺用<br>紙 <sup>*5</sup>     | A4                                             | 1                  | 手動                   | -                         | 両面マット名刺用紙                   |
| 両面名刺用紙<br><半光沢>                 | 名刺                                             | 20                 | 手動                   | -                         | 両面名刺用紙 半光沢                  |

-: 非対応

\*1: 手動両面印刷時に片面印刷済みの用紙をセットするときは 30 枚まで

\*2: うまく給紙できないときや、印刷結果がこすれたりムラになったりするときは、1枚ずつセットしてください。

\*3: コンピューターから自動両面印刷するときは、ハガキ自動両面印刷に対応したアプリケーションソフトが必要です。

\*4: 宛名面は郵便番号が枠からずれて印刷されてしまうため、フチなし設定しないでください。

\*5: 両面マット名刺用紙のレイアウトに対応したアプリケーションソフト(Windows のみ対応)が必要です。詳しくはエプソンのウェ ブサイト「よくあるご質問(FAQ)」をご覧ください。

< www.epson.jp/support/faq/ >

製品カテゴリーからお使いの製品を選択して、「両面マット名刺」などのキーワード入力で検索できます。

#### 市販の印刷用紙

|                                           | 채応                                                                                   |                           |                      | 操作パネル            | [用紙種類]の設定                   |
|-------------------------------------------|--------------------------------------------------------------------------------------|---------------------------|----------------------|------------------|-----------------------------|
| 用紙名称                                      | サイズ                                                                                  | セット可能枚数                   | 両面印刷                 | からコピー /<br>写真の印刷 | 操作パネル                       |
| 普通紙、<br>コピー用紙                             | A4、B5、<br>Letter <sup>1</sup>                                                        | 用紙ガイドの三角<br>マークが示す線ま<br>で | 自動、手動 <sup>*2</sup>  | 0                | 普通紙<br>ビジネス普通紙              |
|                                           | A5、A6、B6                                                                             | 用紙ガイドの三角<br>マークが示す線ま<br>で | 手動 <sup>*2</sup>     | 0                |                             |
|                                           | Legal <sup>*1</sup>                                                                  | 1                         | 手動                   | -                |                             |
|                                           | ユーザー定義サイ<br>ズ <sup>*1</sup> (mm)<br>54 × 86 ~<br>182 × 257、<br>215.9 × 297<br>~ 1200 | 1                         | 手動                   | -                |                             |
|                                           | ユーザー定義サイ<br>ズ <sup>*1</sup> (mm)<br>182 × 257 ~<br>215.9 × 297                       | 1                         | 自動、手動                | -                |                             |
| 往復八ガキ <sup>*3</sup>                       | 往復八ガキ                                                                                | 30                        | 手動                   | -                | 郵便八ガキ                       |
| 郵便八ガキ*3*5                                 | ハガキ                                                                                  | 30                        | 自動 <sup>*4</sup> 、手動 | 0                | 宛名面:ハガキ宛名面<br>通信面:郵便ハガキ     |
| 郵便八ガキ(イン<br>クジェット紙) <sup>*3*5</sup>       | ハガキ                                                                                  | 30                        | 自動 <sup>*4</sup> 、手動 | 0                | 宛名面:ハガキ宛名面<br>通信面:郵便ハガキ(IJ) |
| 郵便八ガキ(イン<br>クジェット写真<br>用) <sup>*3*5</sup> | ハガキ                                                                                  | 30                        | 自動 <sup>*4</sup> 、手動 | 0                | 宛名面:ハガキ宛名面<br>通信面:郵便光沢ハガキ   |
| 長形封筒*6                                    | 長形3号、4号                                                                              | 10                        | -                    | 0                | 封筒                          |
| 洋形封筒*7                                    | 洋形1号、2号、<br>3号、4号                                                                    | 10                        | -                    | 0                | 封筒                          |

-: 非対応

\*1: コンピューターまたはスマートデバイスからの印刷のみ対応

\*2: 手動両面時に片面印刷済みの用紙をセットするときは 30 枚まで

\*3: 日本郵便株式会社製

\*4: コンピューターから自動両面印刷するときは、ハガキ自動両面印刷に対応したアプリケーションソフトが必要です。

\*5: 宛名面は郵便番号が枠からずれて印刷されてしまうため、フチなし設定しないでください。

\*6: Mac OS は非対応

\*7: 宛名面のみ対応

### 印刷できない用紙

次のような用紙はセットしないでください。紙詰まりや印刷汚れの原因になります。

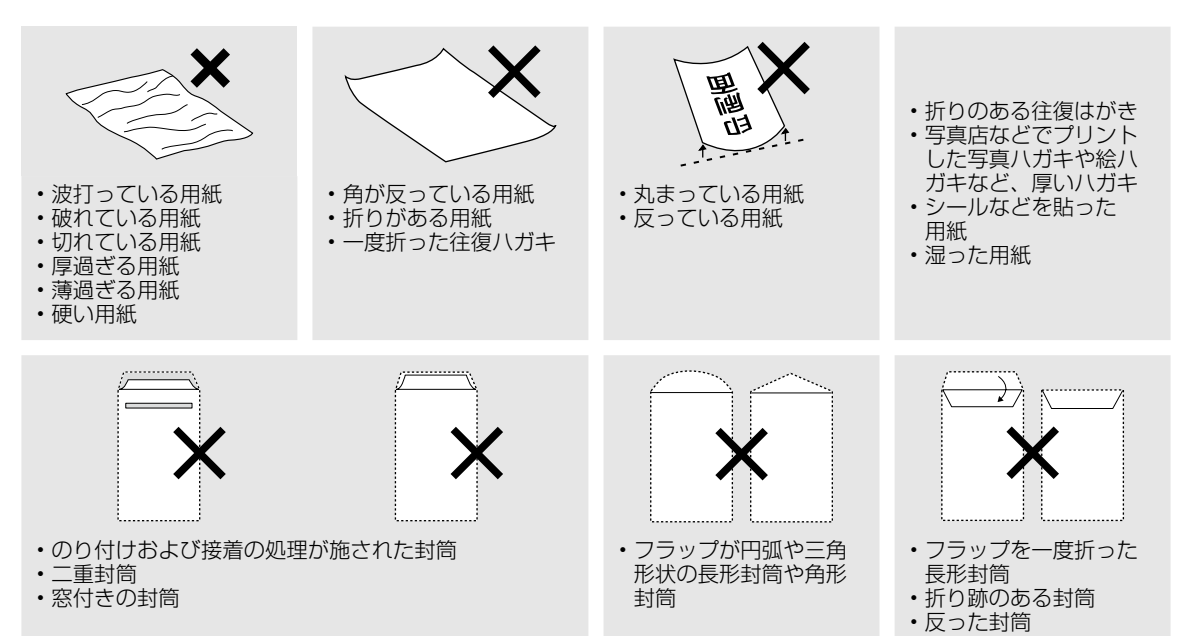

### 印刷用紙取り扱い上の注意

- 印刷用紙のパッケージやマニュアルなどに記載 されている注意事項を確認してください。
- 用紙を複数枚セットするときは、よくさばいて 紙粉を落とし、端を整えてください。ただし、 写真用紙はさばいたり、反らせたりしないでく ださい。印刷する面に傷が付くおそれがありま す。
- 印刷用紙が反っているときは、反りと反対に丸 めるなどして平らにしてください。反った印刷 用紙は紙詰まりや印刷汚れの原因になる可能性 があります。

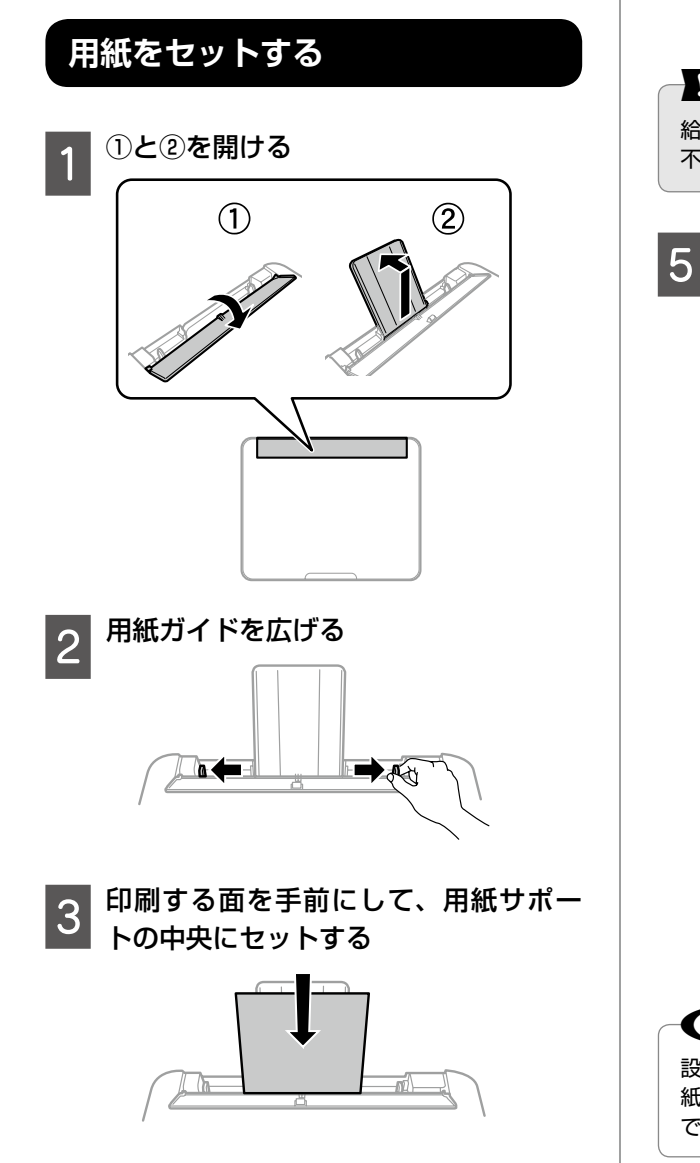

!重要 印刷用紙はセット可能枚数を超えてセットしないで ください。普通紙は用紙ガイドの三角マークが示す 線を越えてセットしないでください。 ▼ 用紙ガイドを用紙の側面にあわせ、給 紙ロカバーを閉じる !重要 給紙口カバーの上に物を置かないでください。給紙 不良の原因になります。 背面トレイにセットした用紙のサイズ と種類を操作パネルから設定する 登録済みの設定のまま使う: 背面トレイ 現在の設定 Α4

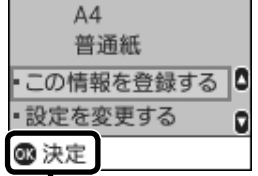

選択して閉じる

設定を変更する:

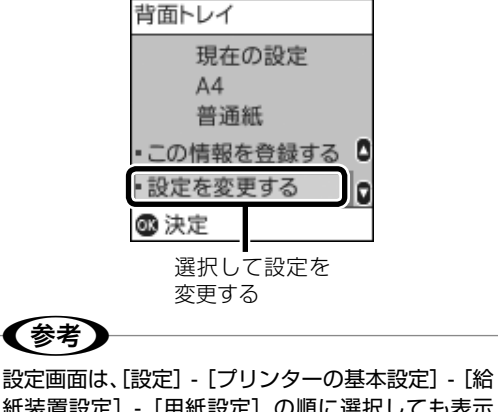

紙装置設定] - [用紙設定] の順に選択しても表示 できます。

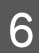

#### 排紙トレイを引き出す

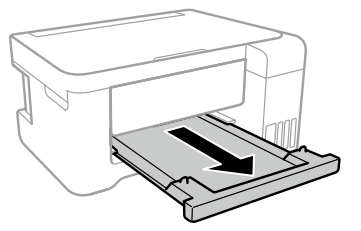

# ハガキのセット方法

ハガキは、印刷する面を手前にしてセットし、用 紙ガイドをハガキに合わせてください。

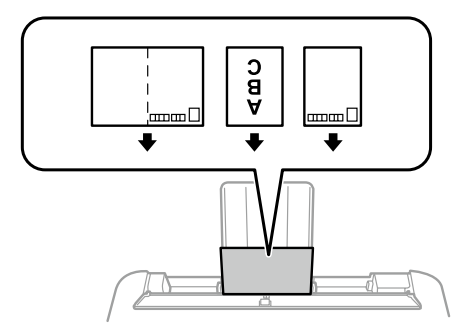

両面に印刷するときは、片面印刷後しばらく乾か し、反りを修正して(平らにして)からもう一方 の面に印刷してください。印刷こすれや汚れを防 ぐために、宛名面から先に印刷することをお勧め します。

# 封筒のセット方法

封筒は、印刷する面を手前にしてセットし、用紙 ガイドを封筒に合わせてください。

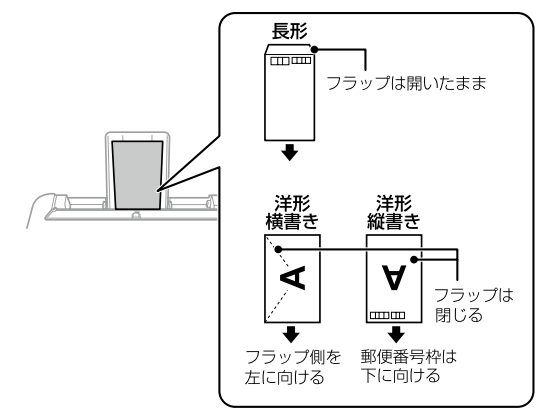

封筒は、よくさばいて側面を整えてください。封 筒の束が膨らんでいるときは平らになるように手 でならして、膨らみを取り除いてください。

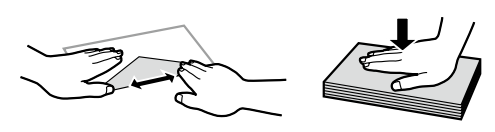

# 長い紙のセット

リーガルサイズ以上の用紙をセットするときは用 紙サポートと排紙トレイをしまって、用紙の先端 を平らにしてセットしてください。

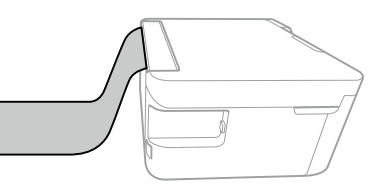

# 穴あき用紙のセット方法

穴あき用紙は、穴位置を左右に向けてセットし、 用紙ガイドを用紙の側面に合わせてください。

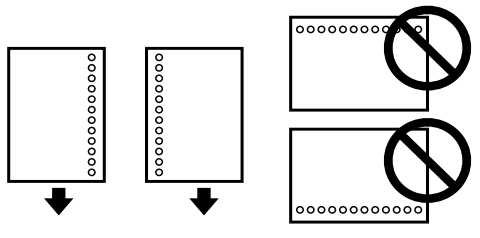

#### (参考)

- 定形サイズで普通紙の穴あき用紙に対応しています。
- 印刷データが穴位置にかからないように調整して ください。
- 自動両面印刷はできません。

# 名刺サイズやカードサイズのセット方法

名刺サイズやカードサイズは、縦方向にセットし、 用紙ガイドを用紙の側面に合わせて下さい。

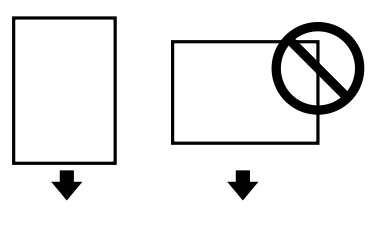

### 原稿のセット

#### 原稿台にセットする

#### <u>⚠</u>注意

原稿カバーを開閉するときは、手や指を挟まないよう に注意してください。けがをするおそれがあります。

#### 原稿カバーを開ける

原稿台が汚れていたら拭いてください。

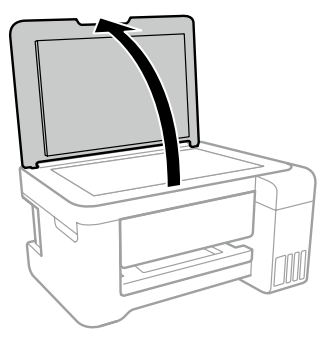

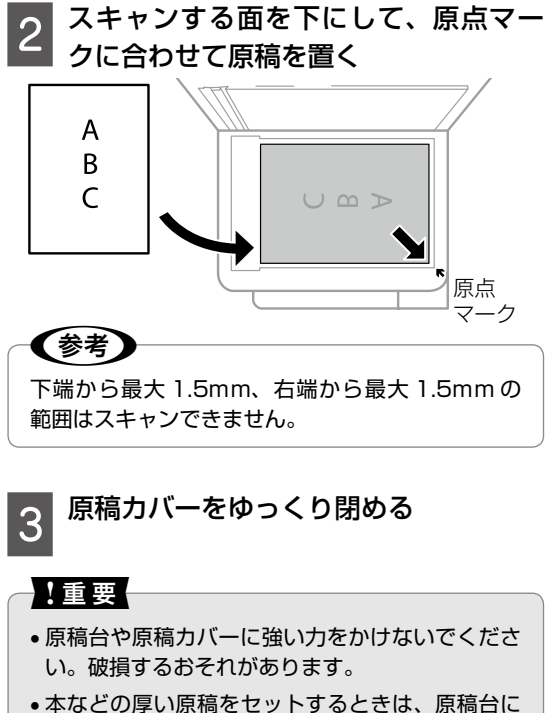

 本などの厚い原稿をセットするときは、原稿台に 照明などの光が直接入らないようにしてください。

4 コピーやスキャンが終わったら、原稿 を取り出す

(参考) 長時間セットしたままにすると、原稿台に貼り付く ことがあります。

### メモリーカードのセット

対応メモリーカードは2018年8月現在の情報 です。サポートする最大容量は『ユーザーズガイ ド』-「付録」-「プリンターの仕様」-「外部記憶 装置の仕様」を確認してください。

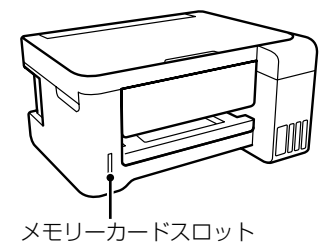

#### 1 メモリーカードをプリンターにセット する

データの読み込みが開始されてランプが点 滅します。読み込みが終了するとランプが 点灯します。

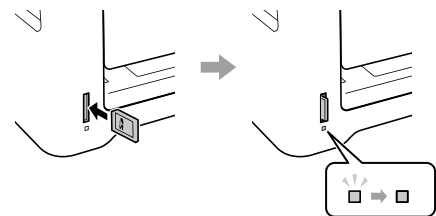

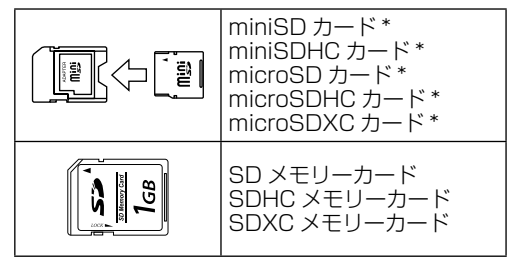

\*:アダプター無しでセットできるメモリーカードと同じサ イズのアダプターを装着してください。装着せずにセッ トすると、カードが取り出せなくなるおそれがあります。

2 印刷などが終わったら、ランプが点滅 していないことを確認して、メモリー カードを取り出す

#### !重要

ランプ点滅時(通信中)にメモリーカードを取り出 すと、保存されているデータが壊れることがありま す。

# コピーの基本手順

# コピーの基本手順

操作パネルから用紙のサイズや種類を設定してコ ピーをします。

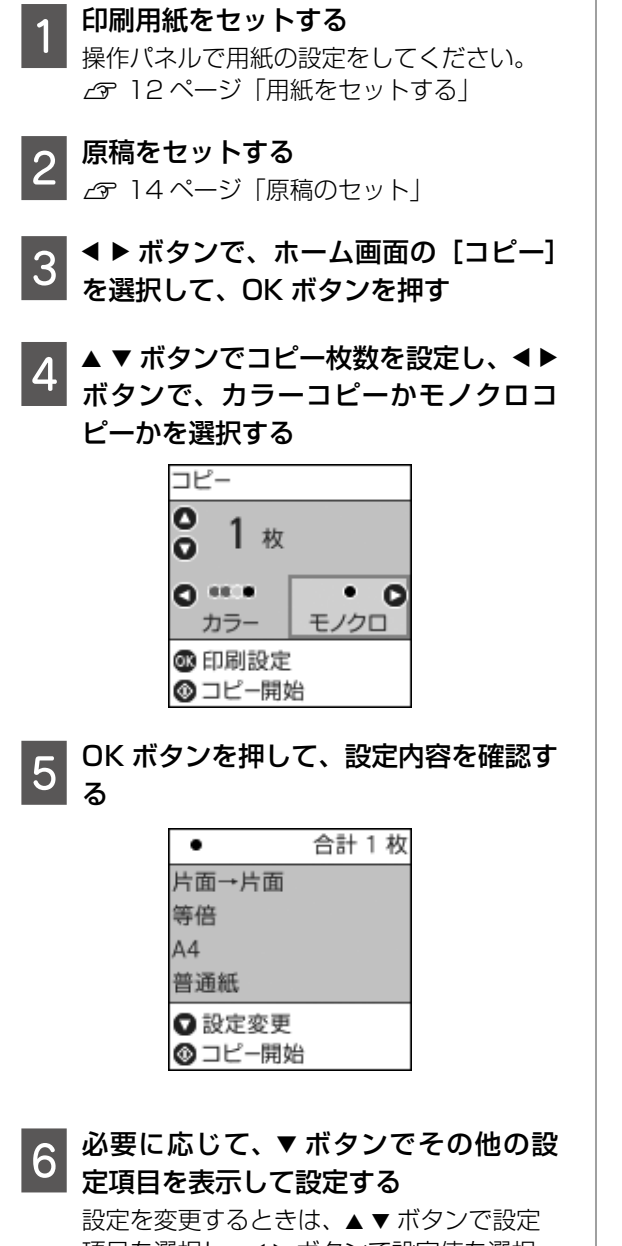

項目を選択し、◀▶ボタンで設定値を選択 して、OK ボタンを押します。

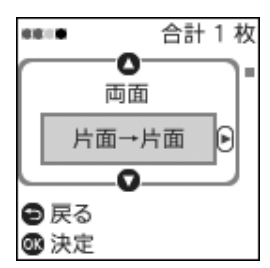

- 両面: 2枚の原稿を1枚の用紙の両 面にコピーするときは「片面→両面」に 設定します。
- **コピー濃度**: コピー結果が薄いときは ▶ ボタンを押して濃度を上げます。こす れが発生するときは◀ボタンを押して 濃度を下げます。
- **用紙サイズ**: 印刷用紙のサイズを選 択します。
- **用紙種類**: 印刷用紙の種類を選択し ます。
- **倍率**: コピー倍率を選択します。
- **任意倍率**: 拡大または縮小の倍率を、 25~400%の範囲で指定します。
- **原稿サイズ**: 原稿のサイズを設定しま す。非定型サイズの原稿をコピーすると きは、原稿サイズに近いサイズを選択し てください。
- •ページ集約:割り付けコピー時の詳 細設定をします。 [しない]を選択すると1ページの原稿 を、1枚の用紙にコピーします。 [2in1]を選択すると2ページの原稿を、 1枚の用紙に2面割り付けでコピーし ます。
- 印刷品質: 「きれい」を選択すると高 品質で印刷できますが、印刷に時間がか かります。
- ID カードコピー: ID カードの両面を コピーし、A4 サイズの用紙の片面に並 べて印刷できます。原稿台の端から約 5mm 離して置きます。

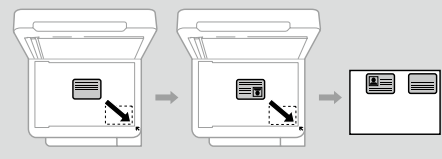

 フチなしコピー: 周囲に余白(フチ) なしで印刷できます。画像を用紙から少 しはみ出るくらいに拡大して、用紙端に 余白が出ないようにします。[フチなし はみ出し量]で、用紙からはみ出す量を 設定できます。

◇ ボタンを押す コピーが開始されます。

以上で終了です。

# スキャン

書類や写真を読み取って、画像データにします。画像データはコンピューターやメモリーカードに保存できます。

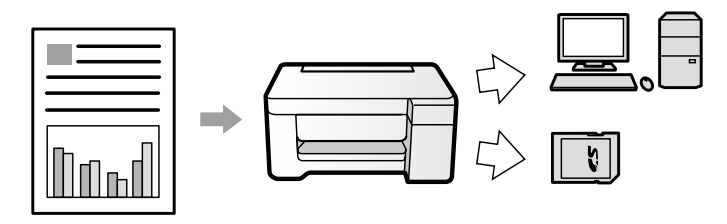

| メモリーカード | プリンターにセットしたメモリーカードに保存します。                                                                                                   | △〒17ページ「メモリーカード<br>に保存する」 |
|---------|----------------------------------------------------------------------------------------------------|---------------------------|
| コンピューター | JPEG、PDF、E メール形式で保存します。<br>コンピューターに「Epson Scan2」と「Epson Event<br>Manager」をインストールする必要があります。詳細は<br>「ユーザーズガイド」-「スキャン」をご確認ください。 | ▲ 17ページ「コンピューター<br>に保存する」 |

上記以外に、コンピューターから「Epson Scan2」でスキャンしたり、スマートデバイスから「iPrint」を使ってスキャンできます。詳しくは『ユーザーズガイド』-「スキャン」をご覧ください。

# メモリーカードに保存する

| スキャンした画像をメモリーカードに保存できます。 |  |
|--------------------------|--|
| メモリーカードをセットする            |  |

- **2** 原稿をセットする <sub>237</sub> 14ページ「原稿のセット」
- 3 <▶ ボタンで、ホーム画面の [スキャン] を選択して、OK ボタンを押す
- 4 [スキャンしてメモリーカードに保存] を選択して、OK ボタンを押す
- 5 設定内容を確認する

| JPEG     |  |
|----------|--|
| モノクロ     |  |
| A4       |  |
| 文字       |  |
| ☑ 設定変更   |  |
| ◎ スキャン開始 |  |

- 6 必要に応じて、▼ボタンでその他の設 定項目を表示して、上から順に設定す る
  - 保存形式: スキャンした画像の保存 形式を選択します。
  - カラー: 原稿をモノクロでスキャン するか、カラーでスキャンするかを選 択します。
  - 読み取りサイズ: スキャンする範囲 を選択します。文字や画像の周りの余 白を自動的に切り取ってスキャンする ときは[自動キリトリ]を選択します。 原稿台で読み取り可能な最大範囲をス キャンするときは、[最大範囲]を選択 します。
  - 原稿種類: 原稿の種類を選択します。
  - 解像度: 解像度を選択します。
  - 濃度: スキャンの濃度を選択します。
  - 原稿の向き: 原稿の向きを選択します。

#### |設定が完了したら OK ボタンを押し、◇ |ボタンを押す

スキャンが開始されます。

### コンピューターに保存する

スキャンした画像をコンピューターに保存できます。

#### !重要

お使いのコンピューターに Epson Scan 2 (エプ ソン スキャン ツー)とEpson Event Manager(エ プソン イベント マネージャー) がインストールさ れている必要があります。

#### 原稿をセットする

- └☞ 14 ページ 「原稿のセット」
- 2 <▶ ボタンで、ホーム画面の [スキャン] を選択して、OK ボタンを押す
- 3 ▲ トボタンでコンピューターに保存す る方法を選択して、OK ボタンを押す
  - [スキャンしてコンピューターへ (JPEG)]: スキャンした画像を JPEG 形式で保存し ます。
  - [スキャンしてコンピューターへ(PDF)]: スキャンした画像を PDF 形式で保存します。
  - [スキャンしてコンピューターへ(Eメール)]: 自動でコンピューターのメールソフト ウェアを起動し、画像をメールに添付し ます。

#### 4 スキャンした画像を保存するコン ピューターを選択する

#### (参考)

- Epson Event Manager で、保存するフォルダー や保存形式、画像のサイズなどを変更できます。
- プリンターがネットワークに接続されているときは、スキャンした画像を保存するコンピューターを選択できます。プリンターの操作パネルに表示されるコンピューターは、20台までです。
- スキャンした画像を保存するコンピューターが ネットワーク上にあるときは、コンピューター名 の先頭から15文字までが操作パネルに表示され ます。Epson Event Managerで[ネットワー クスキャン名(半角英数字)]を設定していると、 ネットワークスキャン名が表示されます。
- コンピューター名に半角英数字以外の文字が含まれていると、スキャンした画像を保存するコンピューターが操作パネルに正しく表示されません。Epson Event Manager で[ネットワークスキャン名(半角英数字)]を設定してください。

#### 

スキャンが開始されます。

以上で終了です。

# メモリーカードから写真を印刷

### 写真印刷の基本手順

1 プリンターに印刷用紙をセットして、 排紙トレイを引き出す 操作パネルで用紙の設定をしてください。

操作バネルで用紙の設定をしてくたさい。 上字 12ページ「用紙をセットする」

- 2 メモリーカードをセットする ふ 14ページ「メモリーカードのセッ ト」
- 3 ◆ ▶ ボタンで、ホーム画面の [写真の 印刷]を選択して、OK ボタンを押す
- **4** 写真と印刷枚数を設定する
  - ◆ ボタンで印刷する写真を表示させ、
     ② ▲ ▼ ボタンで印刷枚数を設定して写真を選択します。複数の写真を選択するときは、①、②の手順を繰り返します。
- 5 OK ボタンを押して、印刷設定画面を表示させる

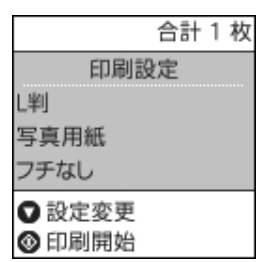

6

#### 設定を変更する

- ▼ボタンを押して、設定変更画面を表示させる
- ②▲▼ボタンで設定項目を選択し、▲▶ ボタンで設定値を選択して、OK ボタン を押す

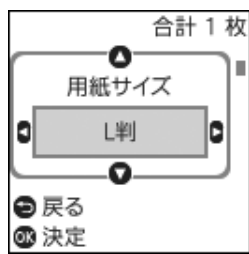

- **用紙サイズ**: 印刷用紙のサイズを選 択します。
- **用紙種類**: 印刷用紙の種類を選択し ます。
- レイアウト: 用紙に画像を配置する 方法を選択します。
  - [フチなし] 周囲に余白(フチ)なしで印刷でき ます。画像を用紙から少しはみ出る くらいに拡大して、用紙端に余白が 出ないようにします。
  - [フチあり] 周囲に余白(フチ)ありで印刷でき ます。
  - [20 面] 1 枚の用紙に 20 ファイルの画像を 印刷できます。
  - [インデックス] ファイル名や撮影情報を付けて画像 を一覧で印刷できます。一度に印刷 できる枚数は 999 枚までです。
- フチなしはみ出し量: フチなしコピー では、画像を用紙から少しはみ出るく らいに拡大して、用紙端に余白が出な いようにコピーします。ここでは、は み出させる度合いを選択できます。
- 印刷品質: 印刷品質を設定します。[きれい]を選択すると、高品質で印刷できますが、印刷に時間がかかります。
- 自動画質補正: エプソン独自の画像解析・処理技術を使って自動的に高画質化します。自動補正をしたくないときは、 [自動補正なし]を選択してください。

• 赤目補正: 赤く撮影された目の色を補 正して印刷できます。元のファイルは補 正しません。画像によっては赤目が補正 されず、赤目以外の部分が補正されてし まうことがあります。

以上で終了です。

7

# オリジナルの便箋やスケジュール 表などを印刷する

[フォーム印刷] では、一般的な罫線入り用紙や スケジュール表、オリジナルの便箋などを簡単に 印刷できます。

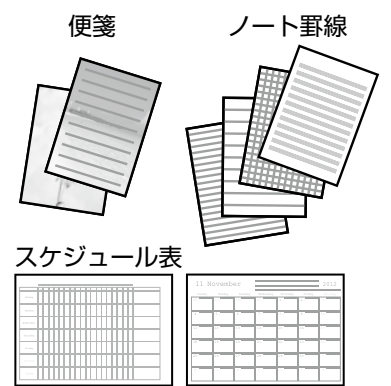

#### 1 プリンターに印刷用紙をセットして、 排紙トレイを引き出す

- 2 便箋にお手持ちの画像を入れて印刷したいときは、画像が入ったメモリーカードをプリンターにセットする
- 3 <▶ ボタンで、ホーム画面の [フォー ム印刷]を選択して、OK ボタンを押す
- 4 < ▶ ボタンで印刷したい項目を選択し て、OK ボタンを押す

この後は、画面の案内に従って操作してください。

# スマートフォンからの印刷

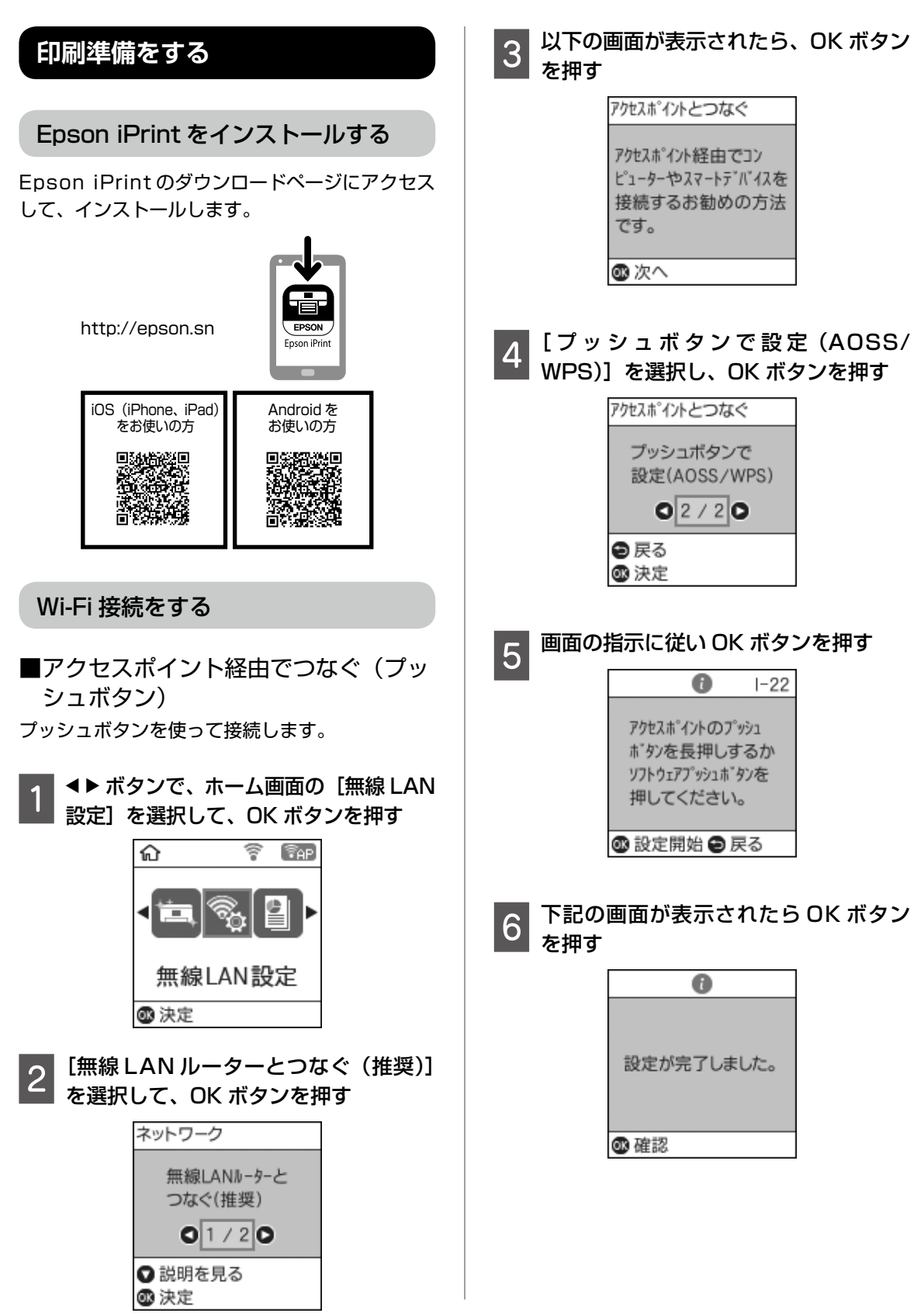

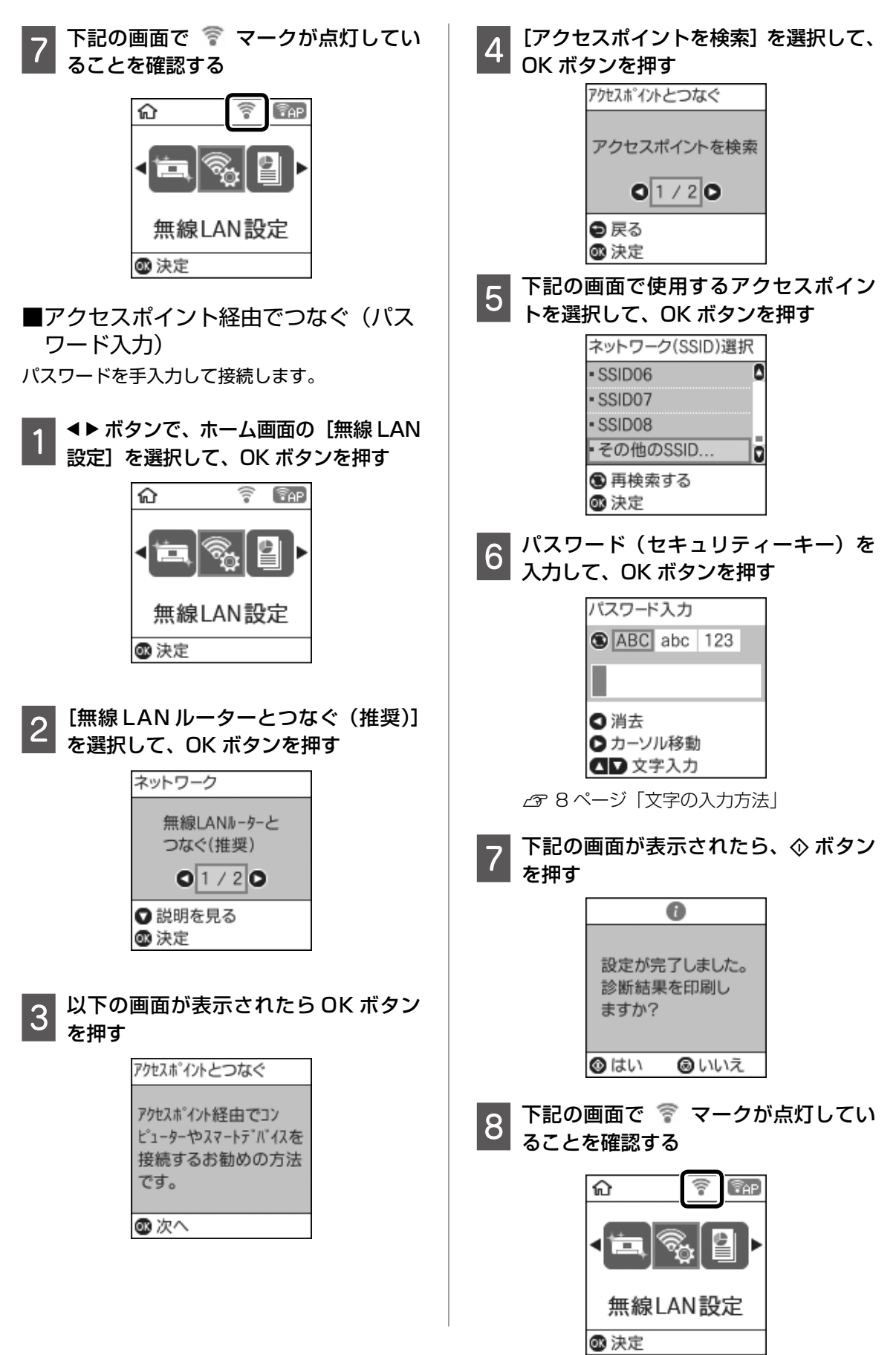

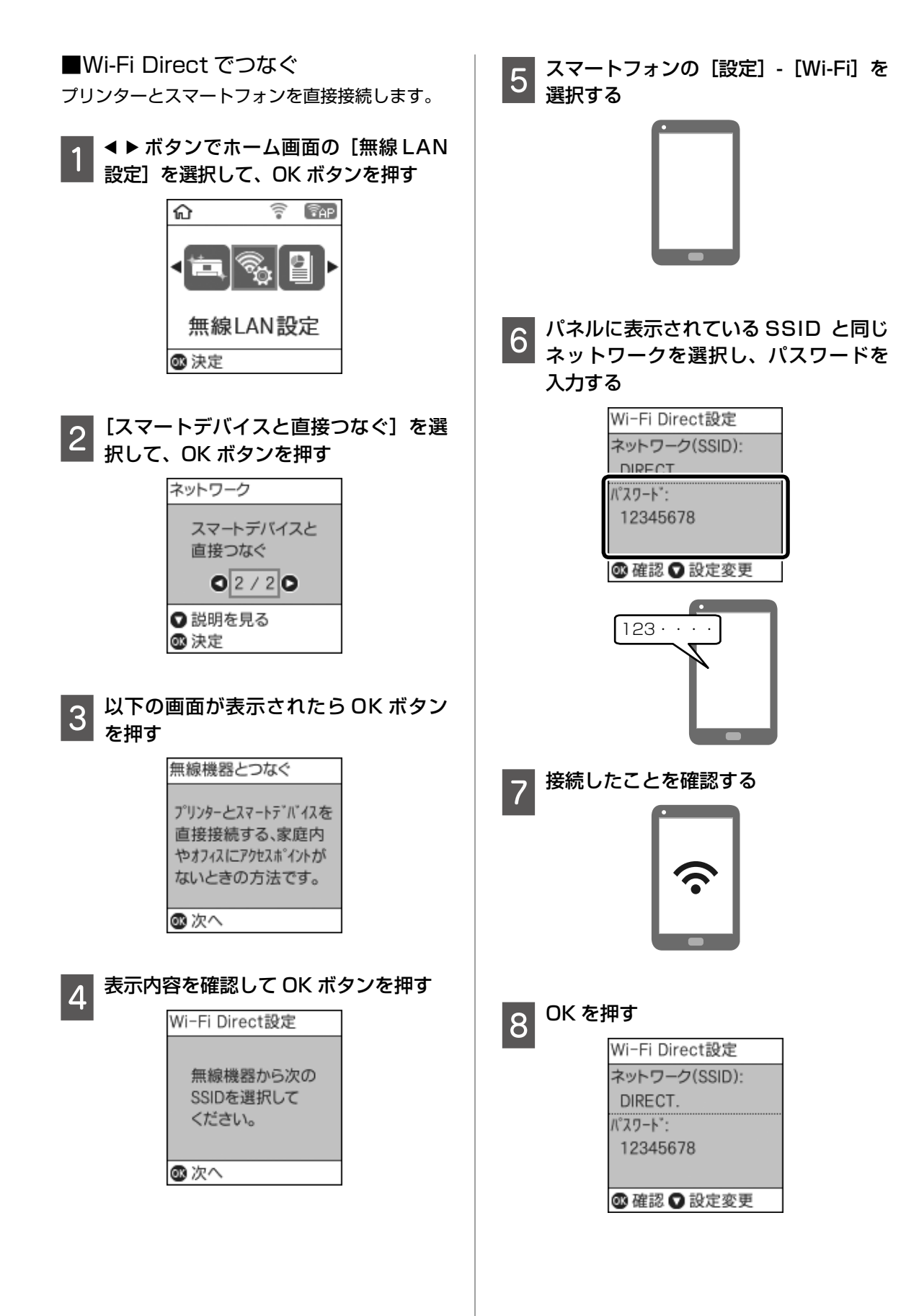

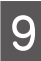

OK を押し、下記の画面で 🕋 マーク が点灯していることを確認する

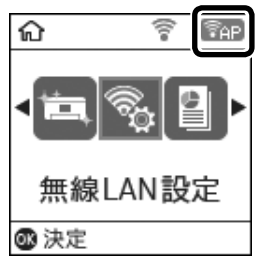

- モバイル通信機能を持たないタブレット端末な どは、Wi-Fi Direct 接続中はインターネット接 続できません。
- Android の場合は、Wi-Fi Direct で接続すると、 切断するまで 4G、LTE 回線を利用できなくな ることがあります。インターネット接続できな くなったときは、スマートフォンの Wi-Fi 設定 でプリンターの SSID を切断してください。

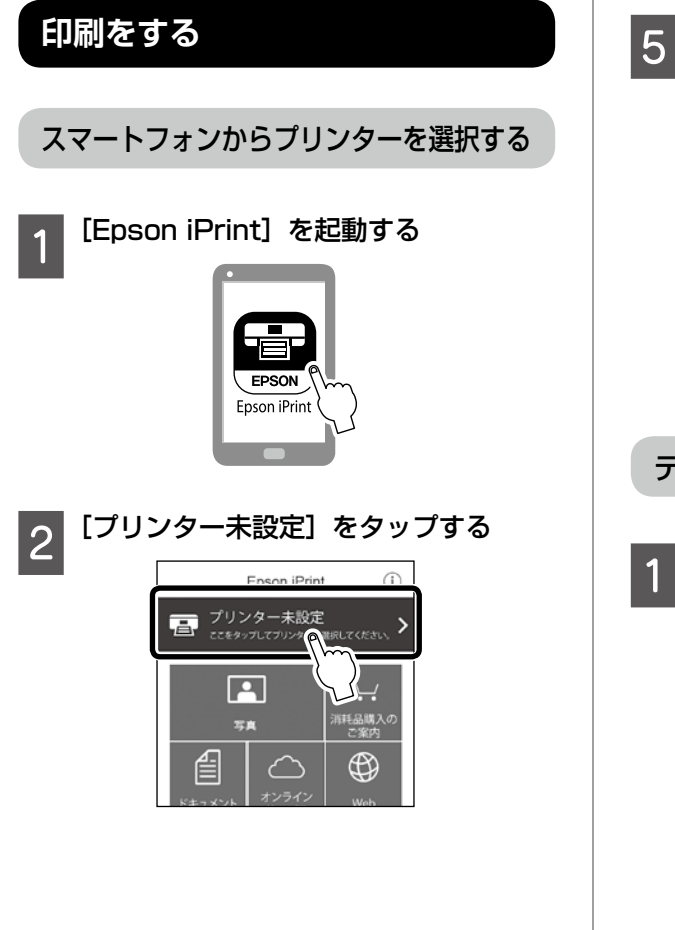

[プリンター] をタップする 3 くホーム メンテナンス

| プリンター 未設定 全 >                     |
|-----------------------------------|
| フリンターステータス<br>プリンターを設定してくださ<br>い。 |
| [プリンター]をタップしてプリンターを<br>設定してください。  |

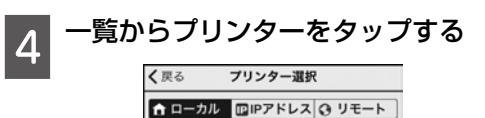

自宅などホームネットワークの無線LAN環境で印刷 するときに選択してください。

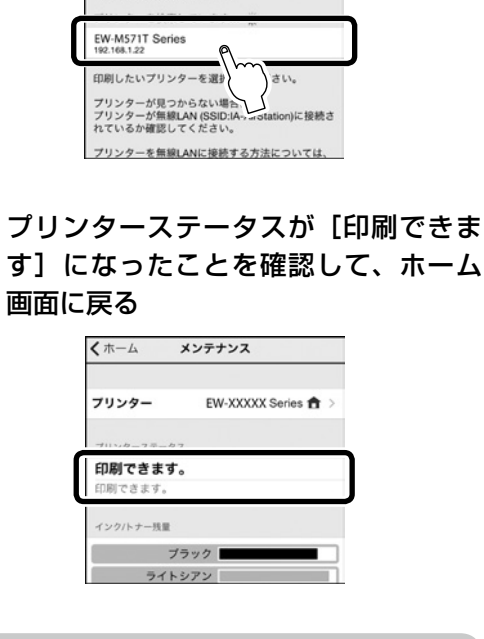

データを印刷する

用紙をセットする

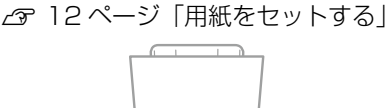

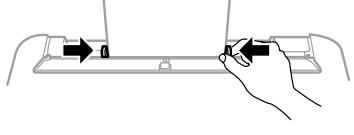

用紙のサイズに合わせて用紙ガイドを動か してください。

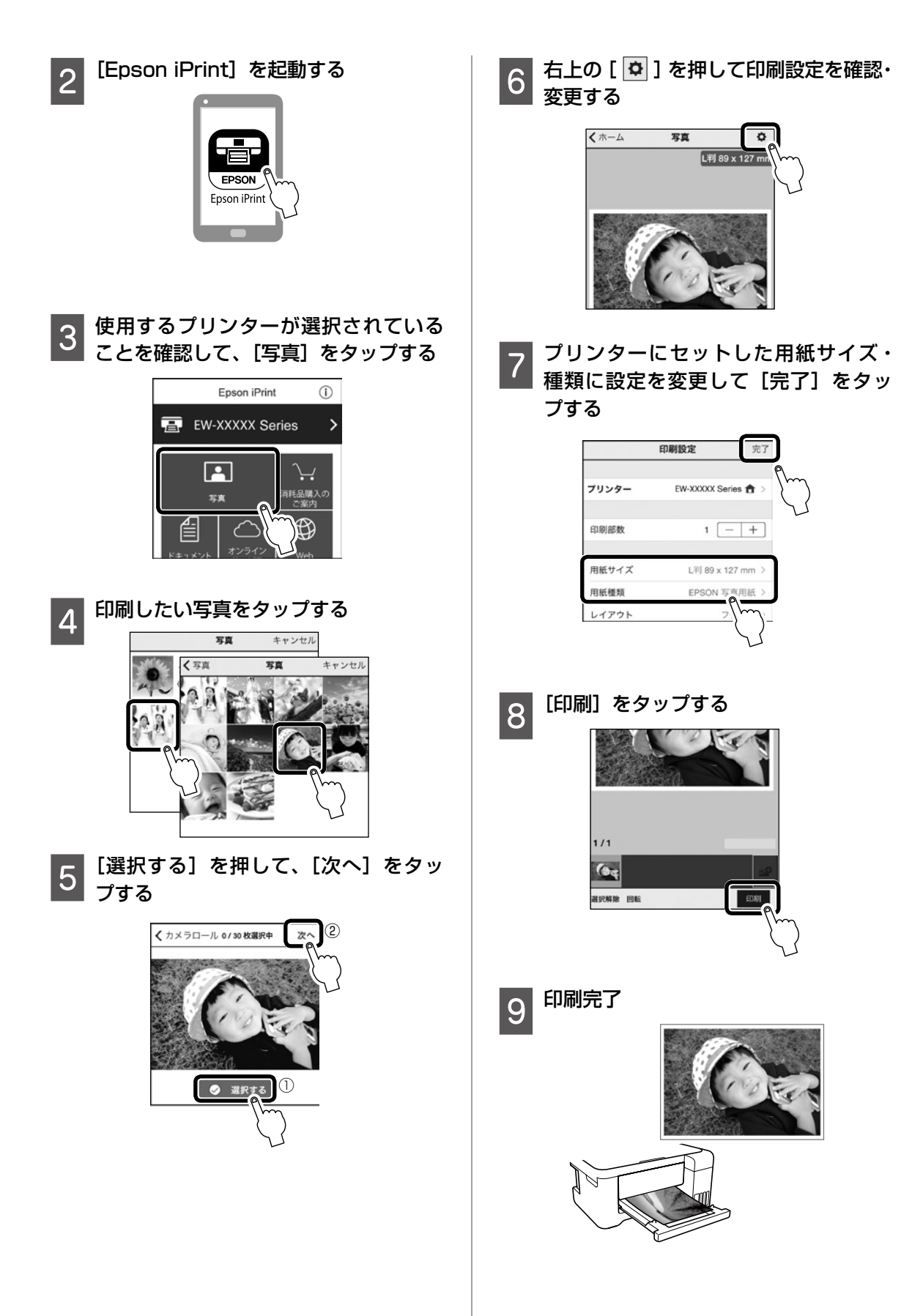

プリンターのお手入れ

# インクの補充

#### インク残量を確認する

インク残量はインクタンクを実際に見て確認して ください。コンピューターからは、インク残量の 目安が確認できます。

△ 43 ページ 「純正インクボトルのご案内」

#### インクを補充する

本製品用のインクボトルをお使いください。 使用前に、インクボトルやインクボトルの個装箱 に書かれている注意事項と、『使用上のご注意』(紙 マニュアル)に記載されている「インクボトルの 取り扱い」を必ずお読みください。

#### !重要

- ●本製品のご使用に当たっては、インクの取り扱い に注意してください。インクを補充する際にイン クが飛び散ることがあります。インクが衣服や所 持品に付着すると、取れないことがあります。
- •インク残量が下限線に満たない状態でプリンター を使い続けると、故障するおそれがあります。プ リンターが動作していないときに、インクタンク の上限線までインクを補充してください。インク 残量を正しく表示させるため、補充後にインク残 量情報をリセットしてください。

▲▶ ボタンで、ホーム画面の [プリンター のお手入れ]を選択して、OK ボタンを押す

- [インク残量情報を更新]を選択して、 OK ボタンを押す
- 画面のメッセージを確認して、☆ ボタ 3 ンを押す
- スキャナーユニットを開ける

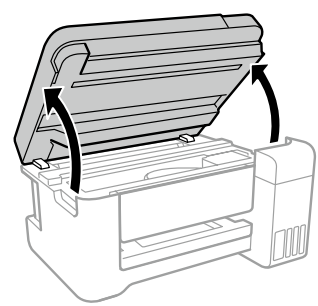

インクタンクのカバーと、補充する色 5 のキャップを開ける

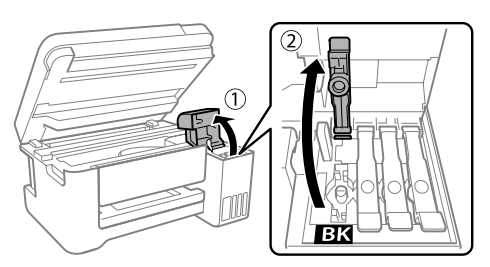

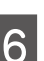

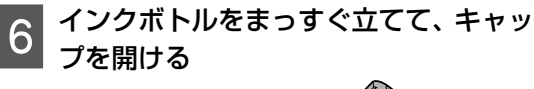

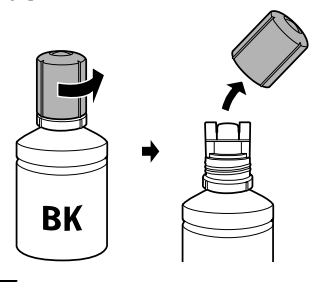

#### !重要

- インクをこぼさないよう注意してください。
- キャップを外したインクボトルの先端には触らな いでください。インクで汚れることがあります。
- キャップを外したボトルの先端をぶつけないでく ださい。インクが漏れることがあります。

# 7 インク注入口の鍵穴に合わせてボトル をまっすぐ挿す

色が合っているのに注入されないときはボ トルを抜き差ししてください。

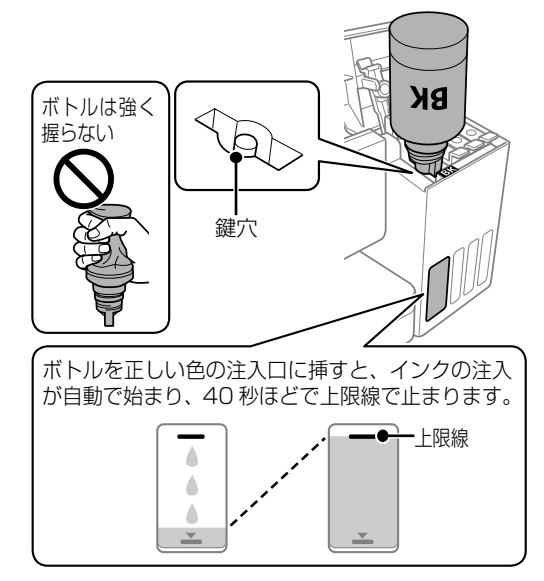

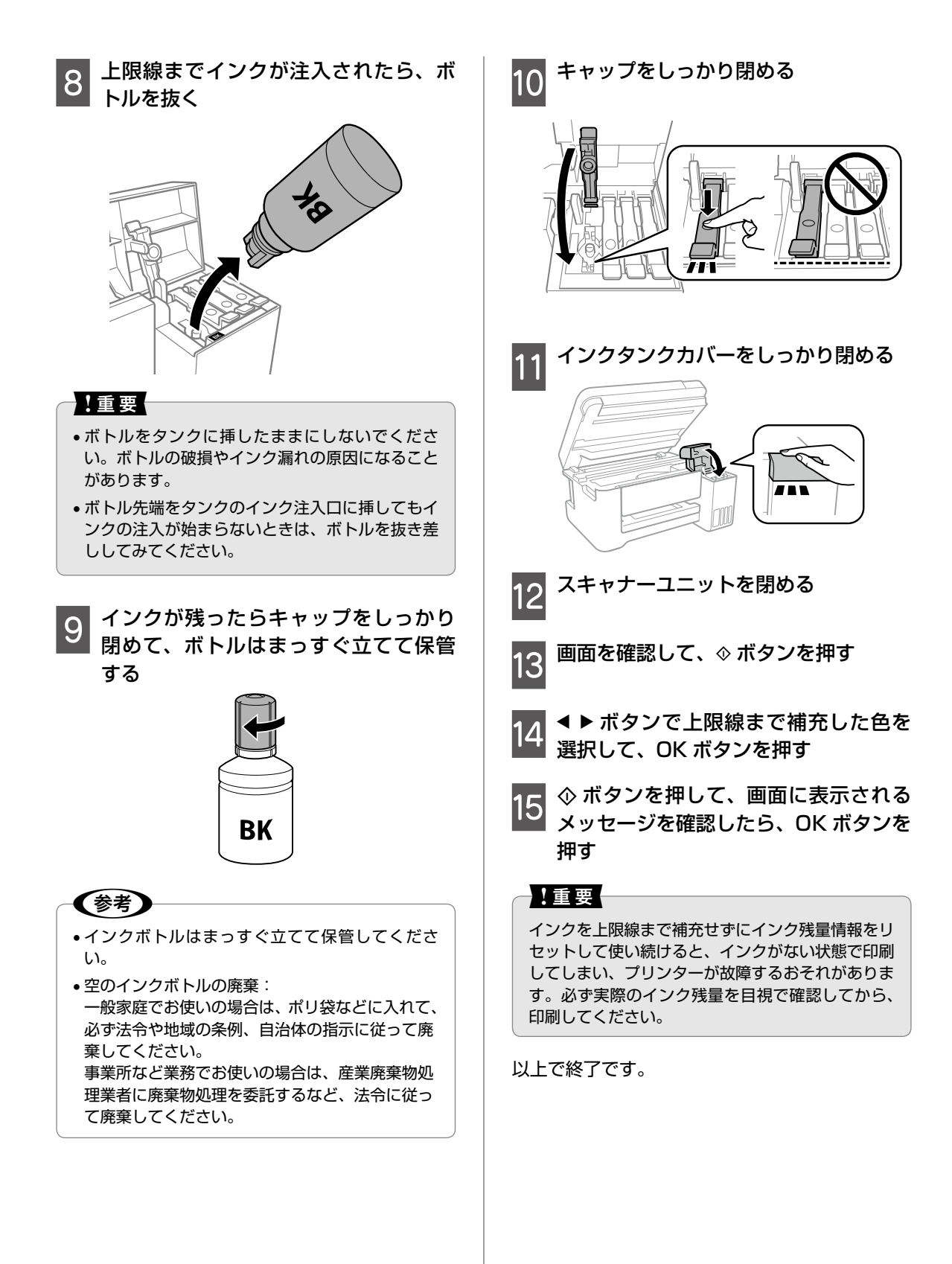

# ノズルチェックとヘッドクリーニング

印刷結果にスジが入ったり、おかしな色味で印刷 されたりするときは、ノズルの状態をご確認くだ さい。また写真を印刷する前にも、ノズルチェッ クを行うことをお勧めします。

①ノズルチェックパターンの印刷

- 1 <▶ボタンで、ホーム画面の[プリンター のお手入れ]を選択して、OK ボタンを 押す
- 2 [ノズルチェック] を選択し、OK ボタ ンを押す

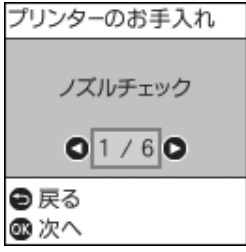

- 3 画面の説明に従って A4 普通紙をセットし、◇ボタンを押す
- 4 ノズルチェックパターンを印刷する

↓印刷されたノズルチェックパターン

|  | <br> |
|--|------|
|  |      |
|  |      |
|  | <br> |
|  |      |
|  | <br> |
|  | <br> |
|  |      |
|  |      |
|  |      |
|  |      |
|  |      |
|  | <br> |
|  |      |
|  |      |
|  |      |
|  |      |
|  | <br> |
|  |      |
|  |      |
|  |      |
|  | <br> |
|  |      |
|  |      |
|  | <br> |
|  |      |
|  | <br> |
|  |      |
|  |      |

#### ②目詰まりの確認

印刷パターンと、下図のサンプルを比較

#### ■印刷されない線がある

→目詰まりしています。 [はい]を選択して、OK を押し、③ヘッドクリー ニング に進む

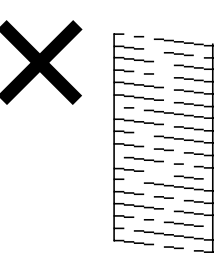

■全ての線が印刷されている

→目詰まりしていません。 [いいえ]を選択して、OK を押す。

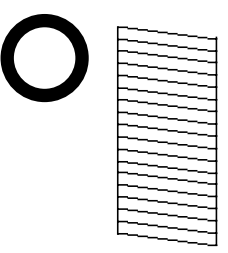

### ③ヘッドクリーニング

#### !重要

- ヘッドクリーニングは必要以上に行わないでください。インクを吐出してクリーニングするため、インクが消費されます。
- インク残量が少ないと、ヘッドクリーニングできないことがあります。インクを補充してから実行してください。
- ヘッドクリーニング中は、電源を切ったり、スキャ ナーユニットを開けたりしないでください。正常 に印刷できなくなるおそれがあります。

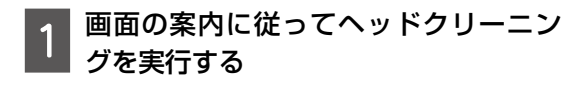

- 📕 ノズルの目詰まりを再確認する
  - 画面の案内に従って再度ノズルチェックパ ターンを印刷

ノズルチェックパターンの全ての線が印刷 されるまで、ノズルチェックとヘッドクリー ニングを繰り返します。

(参考)

ノズルチェックとヘッドクリーニングを交互に3 回程度繰り返しても目詰まりが解消されないとき は、印刷しない状態で12時間以上放置した後、再 度ノズルチェックとヘッドクリーニングを実行して ください。電源を切って放置することをお勧めしま す。それでも改善されないときは、強力クリーニン グをしてみてください。強力クリーニングをしても 改善されないときは、エプソンの修理窓口に修理を 依頼してください。

∠ 家裏表紙「お問い合わせ先」

### 強力クリーニング

1~2か月印刷を行わず、印刷結果にスジが入ったり、意図しない色合いになるときは、インクチューブ 内のインクを入れ替えると問題が解決することがあります。

[強力クリーニング]を実行すると、インクチューブ内のインクを全て入れ替えることができます。

#### 強力クリーニングをする前に

強力クリーニングをする前に以下の確認項目、重要事項をよく読み、確認した上で強力クリーニングを実 行してください。

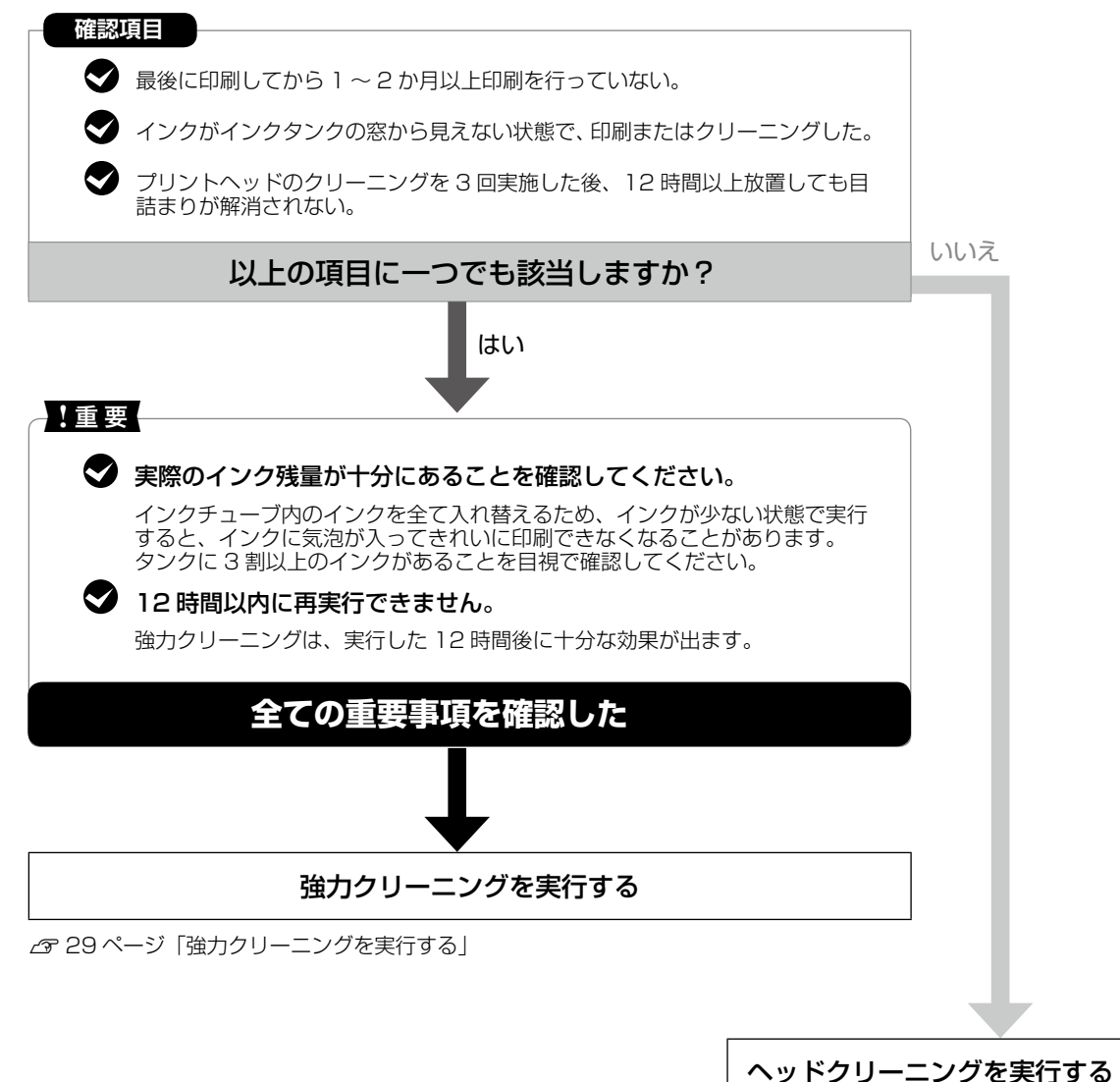

∠3 27 ページ「ノズルチェックとヘッドクリーニング」

#### 強力クリーニングを実行する

開始後は中断できません。 強力クリーニングに必要なインク残量が足りなく ても、印刷できることがあります。

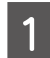

#### プリンターの電源を切る

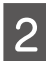

① ボタン、⑦ ボタンを同時に長押しする

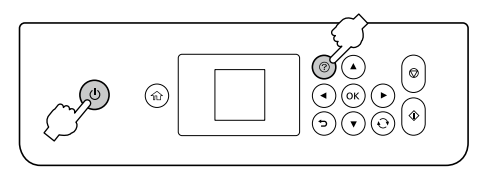

強力クリーニングが実行できなかったとき は、画面のメッセージ内容を解決してくだ さい。その後、手順1からやり直してくだ さい。

3 画面の指示に従って強力クリーニング を実行

4 強力クリーニングが終わったら、ノズ ルチェックをして、ノズルの目詰まり が改善されたことを確認

*∠*☞ 27 ページ「①ノズルチェックパター ンの印刷」

# 上重要 強力クリーニング後、印刷をしない状態で12時間 放置しても目詰まりが改善されないときは、エブソンの修理窓口に修理を依頼してください。

以上で終了です。

### プリントヘッドの位置調整

印刷位置がずれて、縦の罫線がずれたりぼやけた ような印刷結果になったりするときに使用してく ださい。

#### 印刷のぼやけ改善

- 1 ▲▶ボタンで、ホーム画面の[プリンター のお手入れ]を選択して、OK ボタンを 押す
- 2 [プリントヘッドの位置調整] を選択し て、OK ボタンを押す

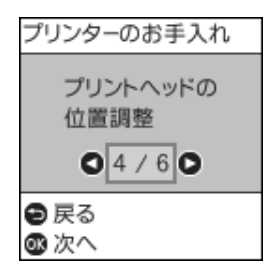

3 [印刷のぼやけ改善] を選択して、OK ボタンを押す

| プリントヘッドの位置調整 |
|--------------|
| 印刷のぼやけ改善     |
| 01/20        |
| ● 戻る         |

- 4 画面の指示に従って A4 サイズの普通 紙をセットする
- 5 ◇ ボタンを押して、調整パターンを印 刷する
- 6 画面の指示に従い、それぞれのグルー プの中で、縦スジが最も目立たない番 号を選択する

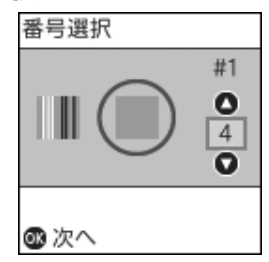

7

#### 画面の指示に従う

次の印刷から調整結果が反映されます。

#### 横スジの改善

印刷結果に黒いスジや 2.5cm の等間隔でスジが 入るときに使用してください。

- 1 ▲▶ボタンで、ホーム画面の[プリンター のお手入れ]を選択して、OK ボタンを 押す
- 2 [プリントヘッドの位置調整]を選択し て、OK ボタンを押す
- 3 [横スジの改善] を選択して、OK ボタ ンを押す

| プリントヘッドの位置調整 |
|--------------|
| 横スジの改善       |
| 02/20        |
| ●戻る          |
| le<br>入へ     |

- \_\_\_\_\_ 4 画面の指示に従って A4 サイズの普通 紙をセットする
- 6 画面の指示に従い、隙間や重なりが最 も少ない番号を選択する

| 番号選択 |                                 |
|------|---------------------------------|
|      | #1<br><b>0</b><br>4<br><b>0</b> |
| ❹ 決定 |                                 |

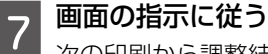

次の印刷から調整結果が反映されます。

# 用紙経路のクリーニング

印刷物に汚れやインクが付着するときは、プリン ター内部(ローラー)をクリーニングしてください。

#### !重要

プリンター内部はティッシュペーパーなどで拭かな いでください。繊維くずなどでプリントヘッドが目 詰まりすることがあります。

#### 印刷結果が汚れるとき

以下の手順でクリーニングしてください。

- 1 ▲トボタンで、ホーム画面の[プリンターのお手入れ]を選択して、OK ボタンを 押す
- 2 ▲▶ボタンで[用紙経路のクリーニング]
  を選択し、OK ボタンを押す

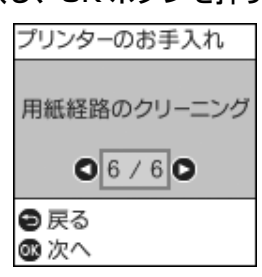

3 画面の指示に従って背面トレイにク リーニングシートをセットする

4 画面の案内に従って用紙経路のクリー ニングを実行する

印刷物に汚れやインクの付着がなくなるまでこの 作業を繰り返してください。

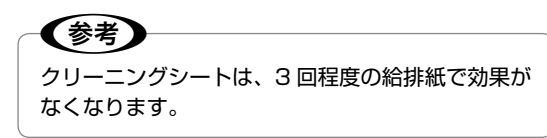

#### 原稿台のクリーニング

印刷物に汚れやこすれがあるときや、スキャンしたデータにムラやシミなどがあるときは、原稿台をクリーニングしてください。

#### ⚠注意

原稿カバーを開閉するときは、手や指を挟まないように注意してください。けがをするおそれがあります。

#### !重要

アルコールやシンナーなどでプリンターを拭かない でください。プリンターを損傷するおそれがありま す。

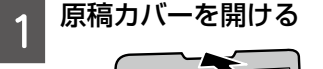

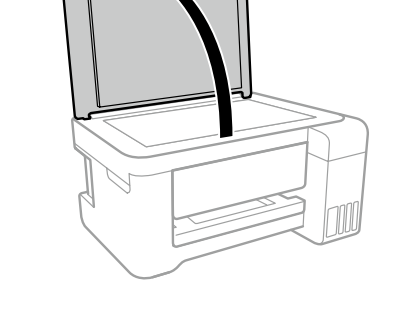

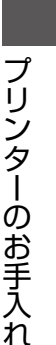

2 原稿台のガラス面を、柔らかい布でか ら拭きする

### 参考

ガラス面に油脂や頑固な汚れが付いたときは、柔らかい布に少量のガラスクリーナーを付けて拭いてください。

汚れを落とした後は水分が残らないようによく拭 き取ってください。

- ガラス面を強く押さないでください。
- ガラス面をこすったり、傷を付けたりしないよう にご注意ください。傷が付くとスキャン品質が低 下するおそれがあります。

# 半透明フィルムのクリーニング

プリントヘッドの位置調整や用紙経路のクリーニ ングを実行しても印刷結果が改善されない場合 は、プリンター内部の半透明フィルムが汚れてい る可能性があります。

- ∠ ?? 29 ページ 「プリントヘッドの位置調整」
- △ 31ページ 「用紙経路のクリーニング」

<作業に必要なもの>

- ・ 綿棒(数本)
- 水で薄めた中性洗剤(コップ1/4杯の水道水 に中性洗剤2~3滴程度)
- ・ 懐中電灯 (汚れを確認するため)

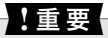

水で薄めた中性洗剤以外のクリーニング溶液は使用 しないでください。

1 <sup>()</sup> ボタンを押してプリンターの電源を 切る

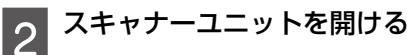

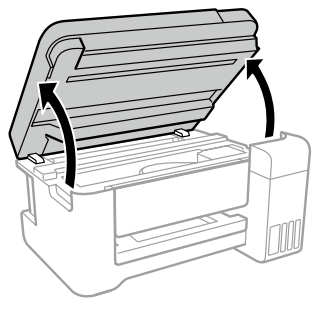

3 汚れが付いていないか確認する

光を当てると見やすくなります。

半透明フィルム(A)に汚れ(指紋、潤滑油など) が付着している場合は、次の手順に進んでください。

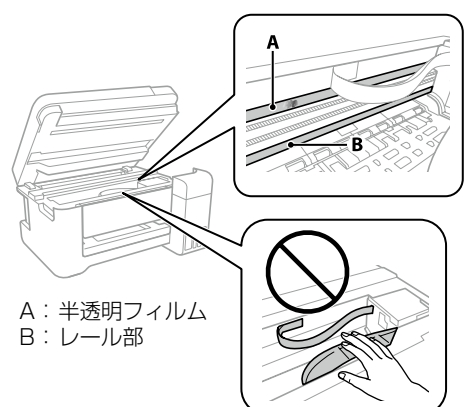

#### !重要

レール部(B)に触れないように注意してください。 印刷できなくなることがあります。潤滑油がついてい ますが、構造上必要なので拭き取らないでください。

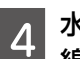

水で薄めた中性洗剤を垂れない程度に 綿棒に付けて、汚れている箇所を拭く

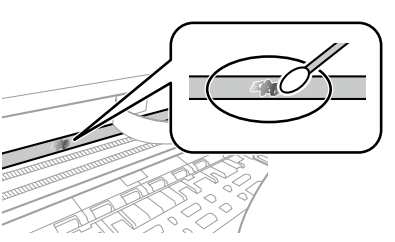

#### !重要

汚れは優しく拭き取ってください。綿棒を強く押し 付けると、フィルムの固定バネが外れて、プリンター が故障することがあります。

5 綿棒を取り替えてから拭きする

#### !重要

繊維が残らないようにしてください。

#### (参考)

汚れを広げないように、こまめに綿棒を取り替えて てください。

汚れが落ちるまで 4 、5 を繰り返す

汚れが落ちたことを目視確認する

# 困ったときは(トラブル対処方法)

下記以外は、『ユーザーズガイド』 - 「困ったときは」 または、エプソンのホームページ 「よくある質問 (FAQ)」 をご覧ください。

< www.epson.jp/faq/ >

### 操作パネルにメッセージが表示された

エラーやお知らせがあると、プリンターの画面にコードが表示されます。

| コード  | 状況                                                           | 対処方法                                                                                                    |
|------|--------------------------------------------------------------|----------------------------------------------------------------------------------------------------|
| E-01 | プリンターエラーが発生しまし<br>た。                                         | スキャナーユニットを開けて、プリンター内部に用紙や<br>保護材が入っていたら取り除きます。電源を入れ直して<br>ください。                                                                                                    |
| E-02 | スキャナーエラーが発生しまし<br>た。                                         | 電源を入れ直してください。                                                                                                    |
| E-11 | 廃インク吸収パッドの交換が必<br>要です。                                       | 廃インク吸収パッド*は、お客様による交換ができない<br>ため、エプソンの修理窓口に依頼してください。                                                                                                    |
| W-01 | 用紙が詰まりました。                                                   | 用紙を取り除いてから、画面下に表示されているボタン<br>を押して、エラーを解除してください。電源の入れ直し<br>が必要なこともあります。                                                                                             |
| W-11 | 廃インク吸収パッドの交換時期<br>が近付きました。                                   | 廃インク吸収パッド*は、お客様による交換ができない<br>ため、エプソンの修理窓口に依頼してください。このメッ<br>セージは、交換するまで定期的に表示されます。<br>OK ボタンを押すと印刷を続行できます。                                                          |
| 1-22 | 【プッシュボタンで設定<br>(AOSS/WPS)】で無線 LAN<br>を設定します。                 | アクセスポイントのプッシュボタンを押してください。<br>ボタンがないときは、アクセスポイントの設定画面を開<br>いて、ソフトウェアプッシュボタンを押してください。                                                                                |
| 1-23 | [PIN コード自動設定(WPS)]<br>で無線 LAN を設定します。                        | アクセスポインタかコンピューターに、プリンターの画<br>面に表示された PIN コードを 2 分以内に入力してくだ<br>さい。                                                                                                  |
| 1-31 | [カンタン自動設定]で無線<br>LAN を設定します。                                 | コンピューターにソフトウェアをインストールして、無<br>線設定が開始されたら OK ボタンを押してください。                                                                                                    |
| I-41 | [設定画面自動表示] を無効にし<br>ました。一部の機能が使えなく<br>なります。                  | [設定画面自動表示] を無効にすると、AirPrint が使用<br>できません。使用するには [Paper Configuration] を<br>有効にしてください。                                                                              |
| I-60 | お使いのコンピューターは<br>WSD (Web Services for<br>Devices) に対応していません。 | WSD を利用してコンピューターにスキャンした画像<br>を保存する機能は、Windows 10、Windows 8.1、<br>Windows 8、Windows 7 または Windows Vista の<br>英語 OS で対応しています。プリンターとコンピュータ<br>が正しく設定されていることを確認してください。 |

| コード              | 状況                              | 対処方法                                                                   |
|------------------|---------------------------------|------------------------------------------------------------------------|
| Recovery<br>Mode | ファームウェアのアップデート<br>に失敗したため、リカバリー | 以下の手順でもう一度ファームウェアをアップデートし<br>てください。                                    |
|                  | モートで起動しました。                     | 1. コンピューターとプリンターを USB 接続します(リ<br>カバリーモード中のアップデートは、ネットワーク接続<br>はできません)。 |
|                  |                                 | 2. お住いの地域のエプソンのウェブサイトで詳細をご確認ください。                                      |

\*: 印刷時に排出される廃インクを吸収する部品です。吸収量が限界に達する時期は使用状況によって異なります。限界に達すると、パッドを交換するまで印刷できません(インクあふれ防止のため)。保証期間経過後の交換は有償です。

# 詰まった用紙を取り除く

プリンター画面に表示された操作手順に従って、 用紙が詰まっている(紙片がちぎれて残っている) 箇所を順番に確認して取り除いてください。電源 を切る指示が表示されたら、電源を切ってください。

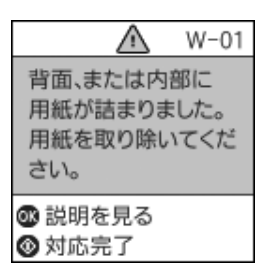

#### <u>∧</u>注意

プリンター内部に手を入れて用紙を取り出すとき は、操作パネルのボタンには触らないでください。 プリンターが動き出してけがをするおそれがありま す。また、突起などでけがをしないように注意して ください。

#### !重要

用紙はゆっくりと引き抜いてください。勢いよく 引っ張るとプリンターが故障することがあります。

# 印刷用紙が汚れる、こすれる

横方向にスジが入ったり、印刷用紙の上下が汚れたりするときは、用紙を正しい方向でセットして、用紙の側面に用紙ガイドを合わせてください。

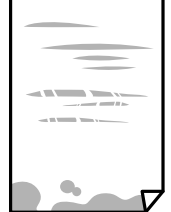

 縦方向にスジが入ったり、印刷用紙が汚れたり するときは、給紙経路をクリーニングしてくだ さい。

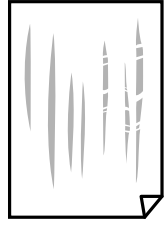

給紙経路をクリーニングしても解決しないときは、プリンター内部の図で示した部分が汚れていることがあります。

綿棒などでインクを拭き取ってください。

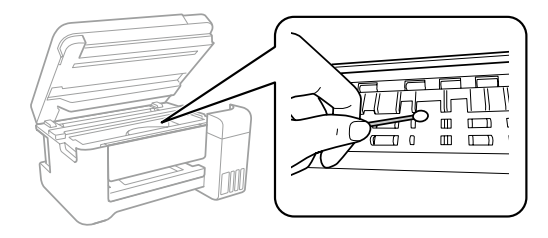

プリンター内部のケーブル (白色) や半透明フィ ルム、インクチューブには触らないでください。 動作不良の原因となるおそれがあります。

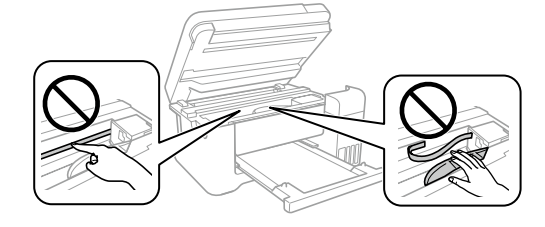

### 参考

- 平らな場所に用紙を置いて、反りがあれば平らにしてください。
- 手動で両面に印刷するときは、印刷した面を十分 に乾かしてから裏面に印刷してください。
- ハガキの両面に印刷するときは、宛名面を先に印 刷してください。

### 電源と操作パネルのトラブル

#### 電源が入らない

- 電源プラグをコンセントにしっかり差し込んで ください。
- ・
   ・
   ・
   ・
   しボタンを少し長めに押してください。

#### 電源が切れない

しボタンを少し長めに押してください。それでも 切れないときは、電源プラグをコンセントから抜 いてください。プリントヘッドの乾燥を防ぐため、 その後に電源を入れ直して、しボタンで切ってく ださい。

#### プリンターの画面が暗くなった

スリープモードの状態です。操作パネルのいずれ かのボタンを押すと元の明るさに戻ります。

# スマートフォンの接続のトラブル

#### 1. プリンターだけで印刷できるか確 認する

プリンターだけで印刷できるか試し印刷をしま す。例えば、コピーができれば、プリンター本体 に問題はありません。

### 2. スマートフォンに必要なアプリがイ ンストールされているか確認する

印刷アプリの例としてエプソンが提供する無料ア プリ、「Epson iPrint」を使用して説明します。

1 スマートフォンにアプリ [Epson iPrint] のアイコン 🚞 が表示されて いるか確認

表示されていない場合は、インストールされていません。

2 アプリ [Epson iPrint] をインストー ルする

∠ 20ページ 「スマートフォンからの印刷」

- 3. プリンターとスマートフォンを接 続し直す
- ケーブルの接続を確認する 電源ケーブルがしっかりと接続されている か確認します。

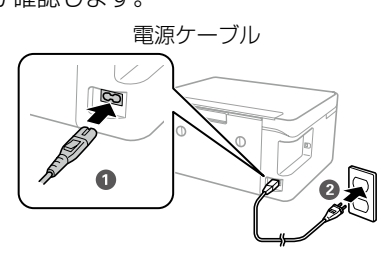

2 全ての機器を接続し直す

無線 LAN で接続されている機器が不安定に なっている可能性があるため、再起動する

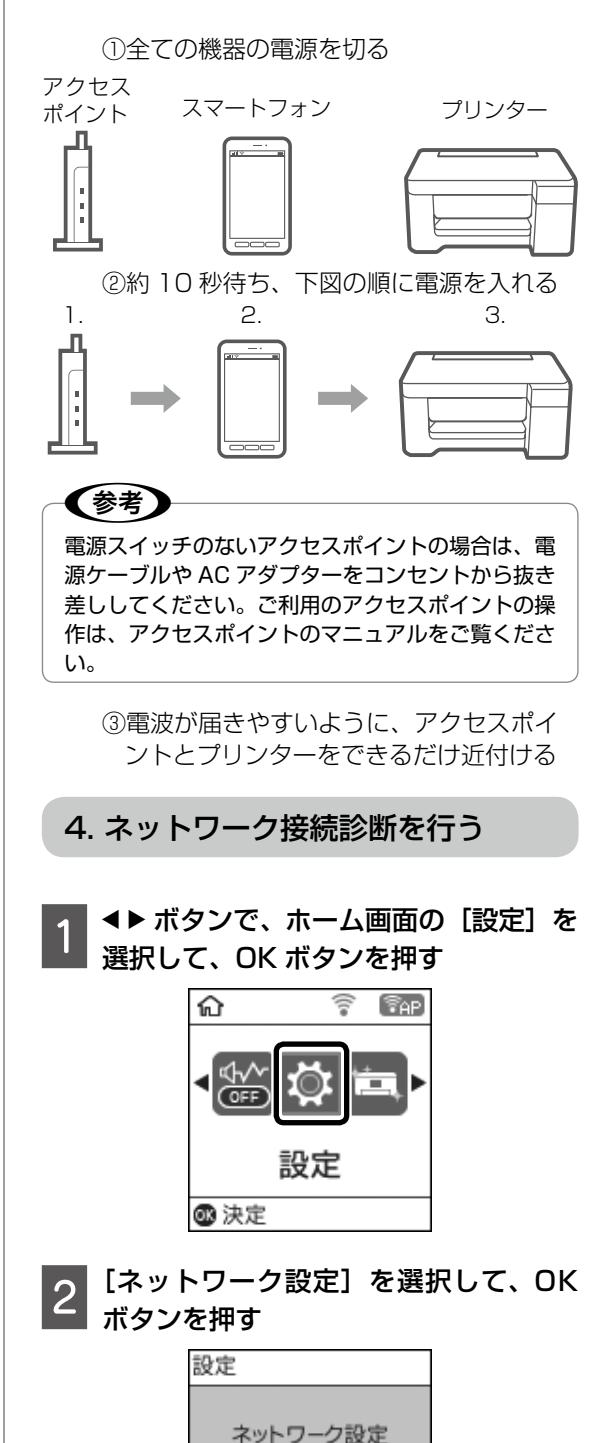

O 3 / 10 O

@3 次へ

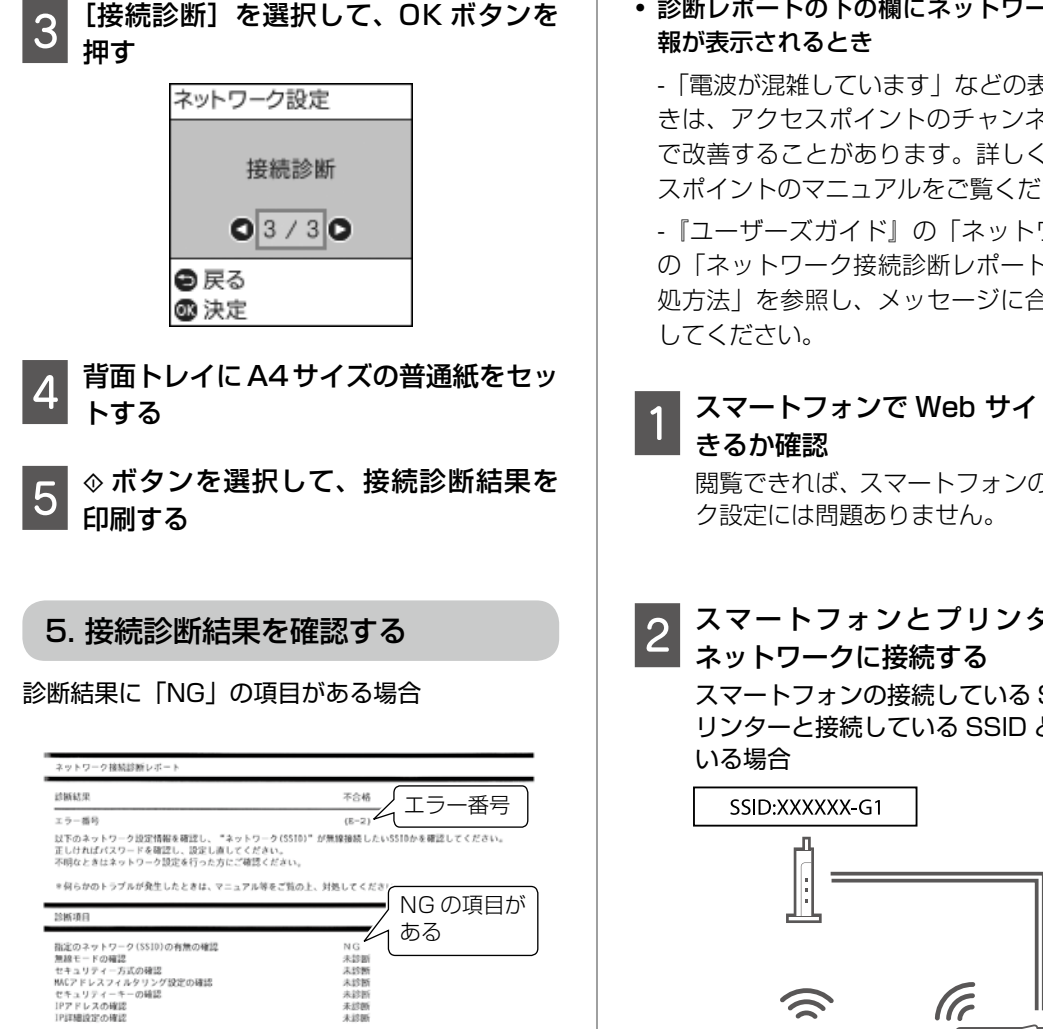

『ユーザーズガイド』の「ネットワーク接続診断 レポートの見方と対処方法」を参照し、エラー番 号に応じた対処を行ってください。

未診断 未診書 未診害

#### 診断結果の各項目が「OK」の場合

| ネットワーク接続診断レポート<br>診断結果                          | ネットワーク環境の情報<br>が表示されている場合は、<br>内容を確認 |
|-------------------------------------------------|--------------------------------------|
| 正常に動作しています。<br>何らかのトラブルが発生したときは、マニュアル等を<br>診察項目 | ご覧の上、対処してくだきい。                       |
| 指字のネットワーク(SSTD)の実際の確認                           |                                      |

診断結果が「OK」でも印刷やスキャンで問題が 発生しているときは、以下の対処を行ってくださ い。

• ネットワーク設定情報の電波状態が「弱い」や 「悪い」と表示されているとき

アクセスポイントとプリンターの位置を見直 し、どちらも見通せる、できるだけ近い位置に 設置してください。

診断レポートの下の欄にネットワーク環境の情

- 「電波が混雑しています」などの表示があると きは、アクセスポイントのチャンネル変更など で改善することがあります。詳しくは、アクセ スポイントのマニュアルをご覧ください。

- 『ユーザーズガイド』の「ネットワーク設定」 の「ネットワーク接続診断レポートの見方と対 処方法」を参照し、メッセージに合った対処を

スマートフォンで Web サイトを閲覧で

閲覧できれば、スマートフォンのネットワー

スマートフォンとプリンターを同じ

スマートフォンの接続している SSID がプ リンターと接続している SSID と一致して

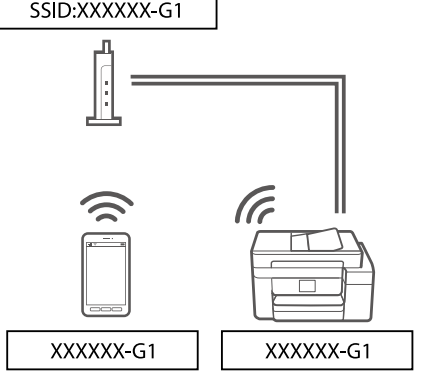

プリンターが接続されている SSID を確認 ネットワーク接続診断レポートの下記の位 置に記載されています。

#### ネットワーク設定情報 ブリンター名 EPSONXXXXX プリンター型番 EW-XXXX Series 接続形態 TCP/IP設定方法 無線LAN接続 自動設定 192.168.13.8 IPTFLZ サブネットマスク 255.255.255.0 ネットワーク (SSID) \*\*\*\*\* 無線セキュリティー設定 WPA2-PSK (AES) 雷波状態 非常に良い MAC7 FLZ XX : XX : XX : XX : XX : XX Epson Connect

参考

スマートフォンの各 OS で SSID やパスワードを 調べる方法については、以下の FAQ を参照してく ださい。

< www.epson.jp/faq/ >

∠☞ 製品カテゴリーからお使いの製品を選択して、 「無線 LAN SSID」などのキーワード入力で 検索できます。

#### 手順2までやっても印刷できない場合

アプリをアンインストールし、再度セットアップ を行ってください。

# その他のトラブル

### 連続印刷中に印刷速度が極端に遅く なった

高温によるプリンター内部の損傷を防ぐための機 能が働いていますが、印刷は継続できます。印刷 速度を回復させるには、電源を入れたまま印刷し ない状態で 30 分以上放置してください。電源を 切って放置しても回復しません。

#### 動作音が大きい

動作音が大きいときは[動作音低減モード]を有 効にしてください。用紙搬送音を低減します。た だし、動作速度が遅くなります。

▲▶ ボタンで、ホーム画面の [動作音低減モード] を選択して、有効にします。

#### 印刷速度が遅い

 不要なアプリケーションソフトを終了させてく ださい。

- ・操作パネルやプリンタードライバーの印刷品質
   を下げて印刷してください(きれい→標準)。
   印刷品質が高いと印刷速度が遅くなります。
- 双方向印刷設定が有効になっていることを確認してください。双方向印刷はプリントヘッドが左右どちらに移動するときも印刷するため、印刷速度が速くなります。操作パネルから、[設定]-[プリンターの基本設定] [双方向印刷]で有効にします。
- ・ [動作音低減モード]を無効にしてください。
   ▲▶ ボタンで、ホーム画面の[動作音低減モード]
   を選択して、無効にします。
- ・普通紙に写真のような色の濃いデータを印刷すると、品質確保のため、時間がかかることがあります。異常ではありません。

### プリンターに触れたときに電気を感じる

多数の周辺機器をコンピューターに接続している と、プリンターに触れたときに電気を感じるこ とがあります。プリンターを接続しているコン ピューターからアース(接地)を取ってください。

### メモリーカードにデータを保存でき ない

- 本製品で対応している外部記憶装置を使用して ください。
- メモリーカードが書き込み禁止になっていない か確認してください。
- メモリーカードの空き容量が十分にあるか確認 してください。空き容量が少ないと保存できま せん。
- ∠⑦『ユーザーズガイド』-「付録」-「プリンター の仕様」-「外部記憶装置の仕様」

# プリンターのヘルプで対処方法を見る

プリンターのヘルプ画面で対処方法が確認できま す。

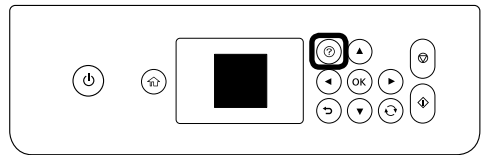

⑦を押して、[困ったときは]を選択してください。 以下の対処方法が確認できます。

- 印刷結果がおかしい
- 原稿の読み取り結果がおかしい
- ネットワーク接続中のコンピューターから印刷 できなくなった
- 用紙が汚れる、インクが付着する
- 意図しない用紙に印刷される
- USB 接続中のコンピューターから印刷できな くなった
- ネットワークにつながらなくなった
- 無線 LAN 接続の設定方法がわからない
- 問題が解決できなかったときは

本体ファームウェアのバージョンにより、表示される項目は変わることがあります。

その他のトラブルはユーザーズガイド(電子マ ニュアル)をご覧ください。

# プリンターの輸送

プリンターを修理に出すときや、引っ越しなどで 輸送するときは以下の手順で梱包します。

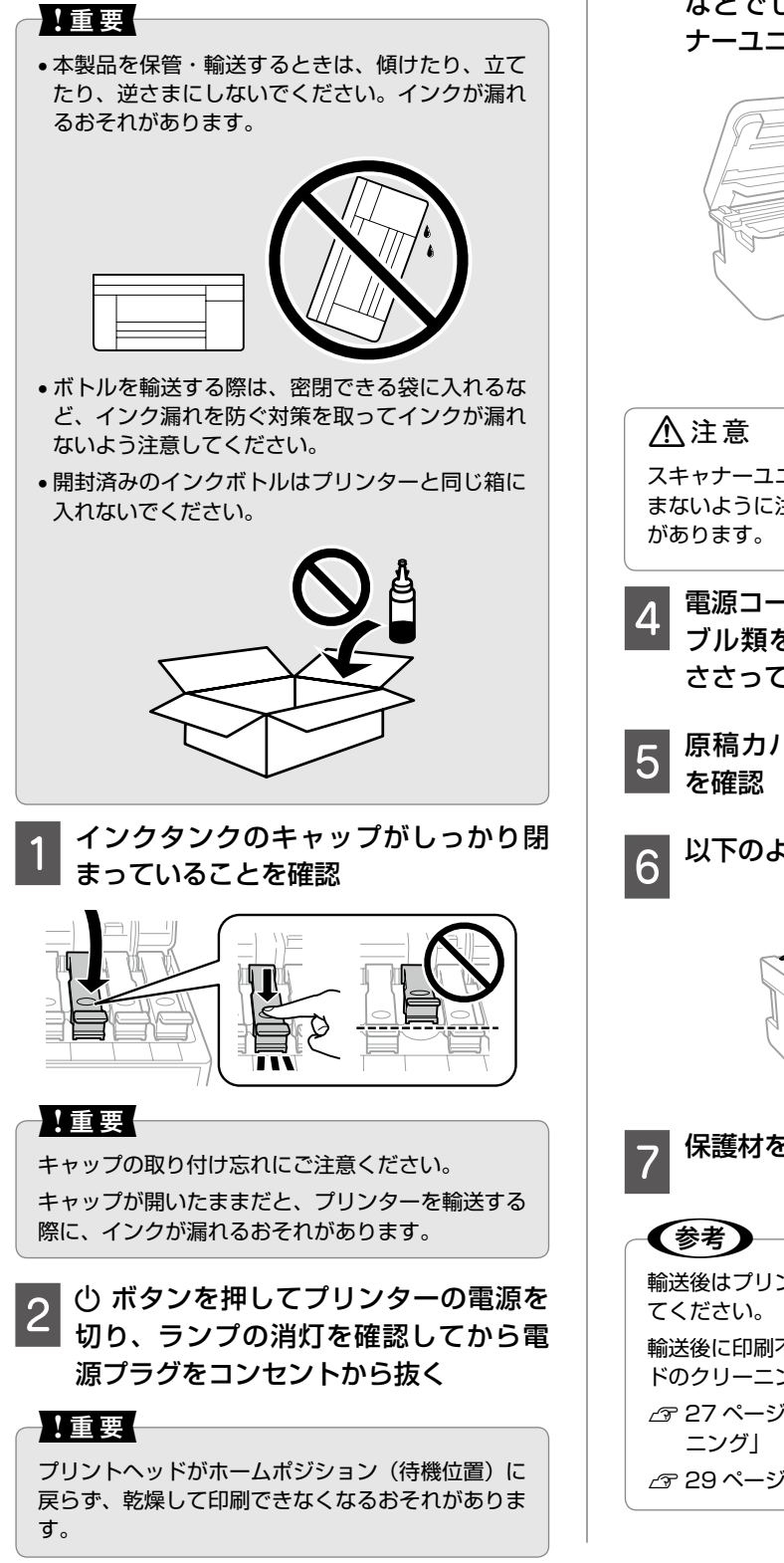

3 スキャナーユニットを開け、プリント ヘッドが動かないように市販のテープ などでしっかり固定してから、スキャ ナーユニットを閉める

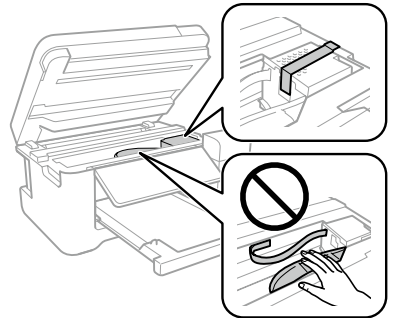

スキャナーユニットを開閉するときは、手や指を挟 まないように注意してください。けがをするおそれ があります。

- 4 電源コードや USB ケーブルなどのケー ブル類を取り外し、メモリーカードが ささっていないことを確認する
- 5 原稿カバーを開けて、原稿がないこと を確認

以下のように梱包できる状態にする

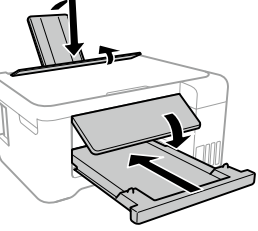

保護材を取り付けた後、箱に入れる

輸送後はプリントヘッドを固定したテープを剥がし てください。

輸送後に印刷不良が発生したときは、プリントヘッドのクリーニングや位置の調整をしてください。

∠ 27 ページ「ノズルチェックとヘッドクリー ニング」

△ 29 ページ「プリントヘッドの位置調整」

# サービスとサポートのご案内

弊社が行っている各種サービス・サポートについ ては、裏表紙の「お問い合わせ先」をご覧ください。

# 修理に出す前に

「故障かな?」と思ったときは、まず本書の「困ったときは」をお読みの上、接続や設定に間違いがないことを確認してください。それでも解決しないときは、保守サービスの受付窓口にお問い合わせください。

- ①保証書の有無および内容の確認をする。
- ② 補修用性能部品および消耗品の保有期間を確認 する。
- ③「お客様診断シート」をコピーして、トラブルの内容を記入する。
  - △3 45 ページをコピーして使用してください。コピーできない場合は、切り取ってください。

# 修理に出すとき

以下を確認してから、修理依頼を申し込んでくだ さい。

 修理に出す前に ③で準備し、記入した「お客 様診断シート」を製品の原稿台の上に載せて、 原稿カバーを閉じる。

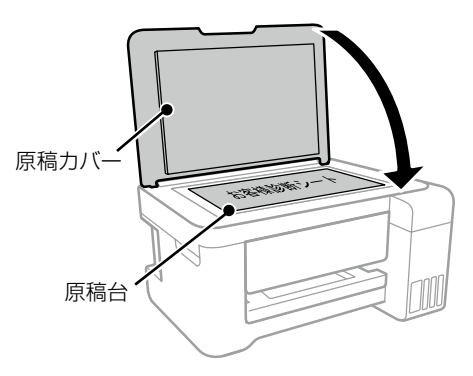

②「修理品送付・持ち込み依頼先」に修理を依頼 する。

### 保証書について

保証期間中に故障した場合には、保証書の記載内 容に基づき修理いたします。保証期間、保証事項 については、保証書をご覧ください。

保証書は、製品の「保証期間」を証明するものです。 「お買い上げ年月日」「販売店名」に記載漏れがな いかご確認ください。これらの記載がない場合は、 保証期間内であっても保証期間内と認められない ことがあります。記載漏れがあった場合は、お買 い求めいただいた販売店までお申し出ください。 保証書は大切に保管してください。

#### 補修用性能部品および消耗品の保有期間

本製品の補修用性能部品および消耗品の保有期間 は、製品の製造終了後5年間です。

改良などにより、予告なく外観や仕様などを変更 することがあります。

故障の状況によっては、弊社の判断により、製品 本体を同一機種または同等仕様の機種と交換等さ せていただくことがあります。同等機種と交換し た場合は、交換前の製品の付属品や消耗品をご使 用いただけなくなることがあります。

# 保守サービスの種類

エプソン製品を万全の状態でお使いいただくため に、下記の保守サービスをご用意しております。

引取修理サービス(ドア to ドアサービス)

ご指定の日時・場所に修理品を引き取りにお伺い するサービスです。お客様による梱包・送付の必 要はありません。

修理代金とは別に引取料金(保証期間内外とも一 律)が必要です。

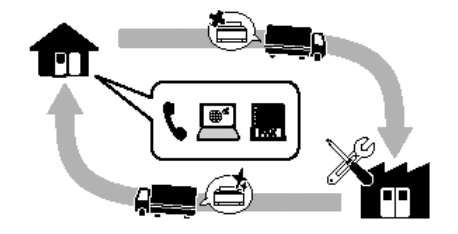

#### 送付修理サービス(デリバリーサービス)

お客様により修理品を梱包・送付していただき、 修理完了後に返送いたします。

#### 持込修理サービス

お客様に修理品をお持ち込みいただき、お預かり して修理いたします。

#### !重要

エプソン純正品以外あるいはエプソン品質認定品以 外の、オプションまたは消耗品を装着し、それが原 因でトラブルが発生した場合には、保証期間内で あっても責任を負いかねますのでご了承ください。 ただし、この場合の修理などは有償で行います。

# 保守サービスの受付窓口

保守サービスに関してのご相談、お申込みは、以 下で承ります。

- お買い求めいただいた販売店
- エプソンの修理センター
- エプソンのウェブサイト

< www.epson.jp/support/ >

# 純正インクボトルのご案内

プリンター性能をフルに発揮するためにエプソン純正品のインクボトルを使用することをお勧めします。 純正品以外のものをご使用になりますと、プリンター本体や印刷品質に悪影響が出るなど、プリンター本 来の性能を発揮できない場合があります。純正品以外の品質や信頼性について保証できません。非純正品 の使用に起因して生じた本体の損傷、故障については、保証期間内であっても有償修理となります。

純正インクボトルは以下のとおりです。

| パッケージ                         | 画面の表示 | 色         | 型番     |
|-------------------------------|-------|-----------|--------|
| パッケージに記載されている「ヤドカリ」が<br>目印です。 | ВК    | ヤドカリ ブラック | YAD-BK |

| パッケージ                          | 画面の表示 | 色          | 型番    |
|--------------------------------|-------|------------|-------|
| パッケージに記載されている「ハリネズミ」が<br>目印です。 | С     | ハリネズミ シアン  | HAR-C |
| r .                            | M     | ハリネズミ マゼンタ | HAR-M |
| and all                        | Y     | ハリネズミ イエロー | HAR-Y |

「YAD」、「HAR」、「ヤドカリ」、「ハリネズミ」の文字および図形は、セイコーエプソン株式会社の商標または登録商標です。

# 消耗品の回収と廃棄

# インクボトルの廃棄

ー般家庭でお使いの場合は、ポリ袋などに入れて、必ず法令や地域の条例、自治体の指示に従って廃棄し てください。事業所など業務でお使いの場合は、産業廃棄物処理業者に廃棄物処理を委託するなど、法令 に従って廃棄してください。

# お客様診断シート

ご使用の製品と一緒に修理センターへ送付いただくシートです。

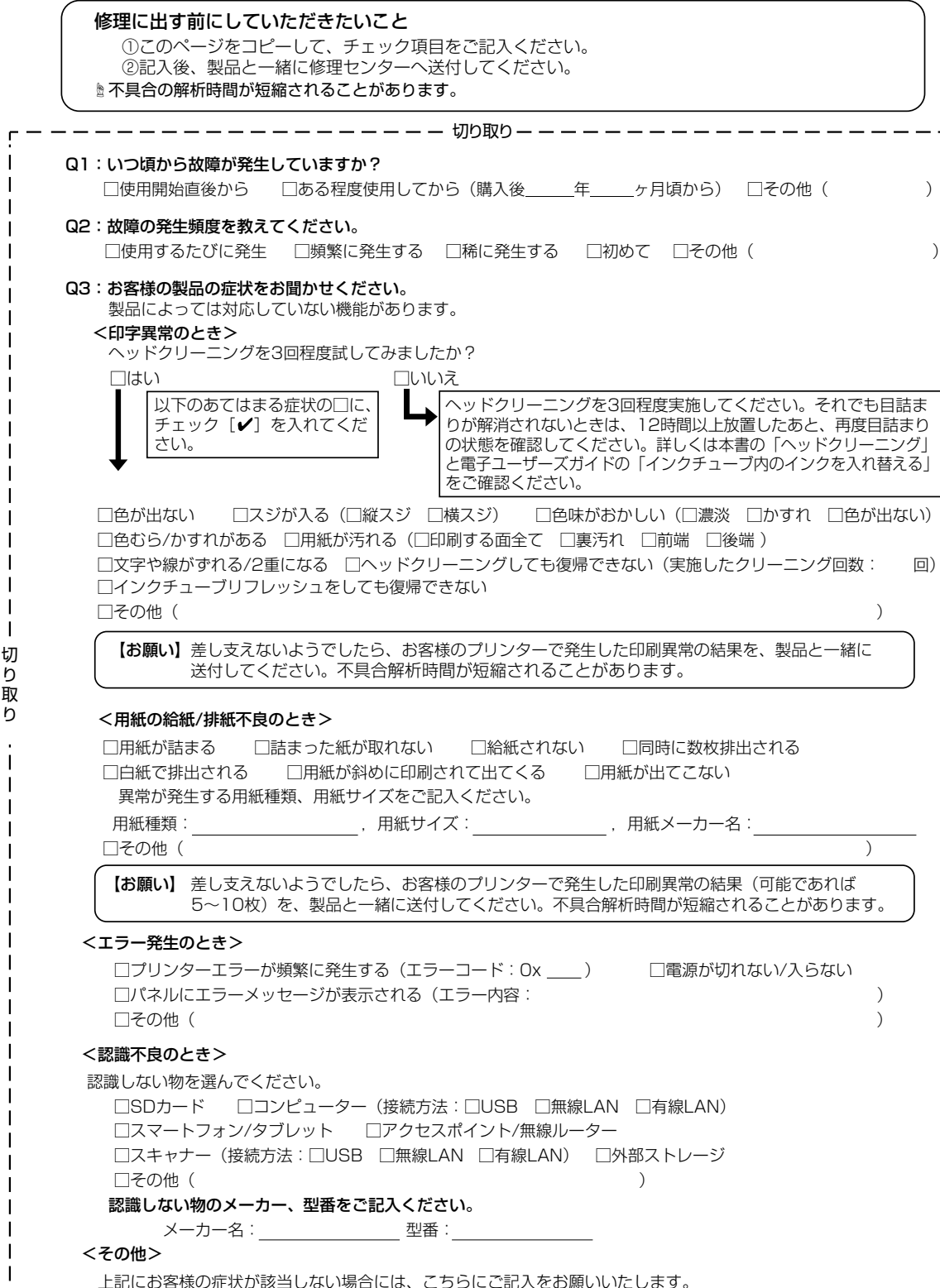

1

# 症状別トラブル Q&A

問い合わせが多い内容です。該当する症状があるときは、対処方法が記載されているページをご覧ください。

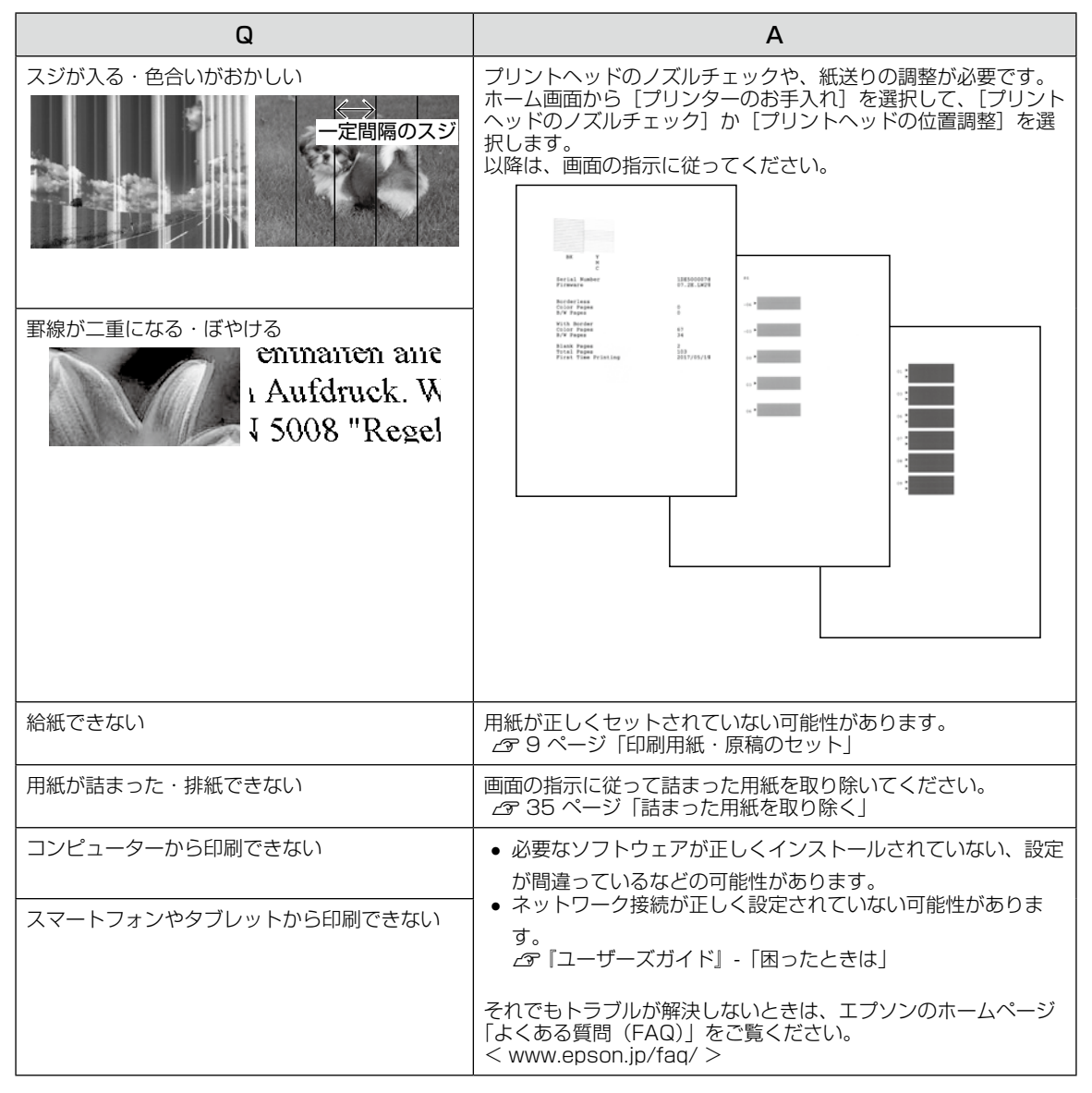

# お問い合わせ先

|                                                                                                    |                                                                                                    | -                                                                                                    |                                                                                                    |                                                                                                    |                                                                    |
|----------------------------------------------------------------------------------------------------|----------------------------------------------------------------------------------------------------|----------------------------------------------------------------------------------------------------|----------------------------------------------------------------------------------------------------|----------------------------------------------------------------------------------------------------|--------------------------------------------------------------------|
| エプソンのウェブ<br>各種製品情報・ドライバ・<br>(29-さか) エブノンなら開<br>ていの) ip/fi                                                                                                    | <b>サイト 8月8</b><br>一類の提供、サポ-<br>転入後も安心。皆様<br>ag/                                                                                                    | <b>301.jp</b><br>ート案内等のさまで<br>からのお問い合わせ                                                                                                    | ざまな情報を満載したエプソンのウェブサー<br>さの多い内容をFAQとして掲載しております                                                                                                    | イトです。<br>す。ぜひご活用ください。                                                                                                    |                                                                    |
|                                                                                                    | 。<br>問• <b>ご</b> 相談失(                                                                                                    | (エプい)ノイン)                                                                                                    | フォメーションカンター)                                                                                                    |                                                                                                    |                                                                    |
| 製品に関するご質問・ご                                                                                                    | 相談に電話でお答                                                                                                    | えします。                                                                                                    |                                                                                                    |                                                                                                    |                                                                    |
| 050-315                                                                                                    | 5-8700                                                                                                    | ,,,,,,,,,,,,,,,,,,,,,,,,,,,,,,,,,,,,,,,                                                                                                    |                                                                                                    |                                                                                                    |                                                                    |
| ◎上記電話番号をご利                                                                                                    | 用できない場合                                                                                                    | は、042-507-6                                                                                                    | 6474へお問い合わせください。                                                                                                    |                                                                                                    |                                                                    |
| エプソン プラス・                                                                                                    | フンサービス                                                                                                    | *一部対象外機種                                                                                                    | がございます。詳しくはエプソンのウェブサイトで                                                                                                    | でご確認ください。                                                                                                    |                                                                    |
| ~~~~~~~~~~~~~~~~~~~~~~~~~~~~~~~~~~~~                                                                                                    | こくい""もっと深く                                                                                                    | く知りたい"などの                                                                                                    | のご要望にお応えする有料サービスです                                                                                                    | 0                                                                                                    |                                                                    |
| ノ遠隔リホートリーとン<br>インターネットを介し<br>いただく有料サービ                                                                                                    | へ<br>」てお客様のパソ<br>〔スです。 ※サーヒ                                                                                                    | 'コン画面をオペレ<br>ビスの概要および                                                                                                    | νーターのパソコンに表示し、画面共有し<br>注意事項等、詳細事項はエプソンのウェ                                                                                                    | がから操作・設定方法な<br>ブサイト epson.jp/e                                                                                                    | よどをアドバイスさせ<br>s/ でご確認ください                                          |
| 【電話番号】050-31<br>◎上記電話番号が                                                                                                    | 55-8888<br>ご利用できない場                                                                                                    | 易合は、042-51                                                                                                    | 1-2788へお問い合わせください。                                                                                                    |                                                                                                    |                                                                    |
| 〇おうちプリント訪問サ                                                                                                    |                                                                                                    |                                                                                                    | . *= -= -+                                                                                                    |                                                                                                    |                                                                    |
| 2つのメニューをごき                                                                                                    | †意。ご目宅にお↑<br>□ 製品の木休設!                                                                                                    | 同いする有料サー<br>置や 毎線  ΔN/の                                                                                                    | ・ヒスです。<br>接続・設置などを行います。                                                                                                    |                                                                                                    |                                                                    |
| ・ホームレッスン                                                                                                    | :製品の使い方、                                                                                                    | パソコンから写真                                                                                                    | 夏印刷する方法などのレッスンを行います                                                                                                    | す。                                                                                                    |                                                                    |
| ※サービスの概要                                                                                                    | 要および注意事項                                                                                                    | 等、詳細事項はエ                                                                                                    | プソンのウェブサイト epson.jp/supp                                                                                                    | ort/houmon/ でご確                                                                                                    | 認ください。                                                             |
| 【電話番号】050-31 ◎上記電話番号が                                                                                                    | 55-8666<br>ご利用できない場                                                                                                    | 易合は、042-51                                                                                                    | 1-2944へお問い合わせください。                                                                                                    |                                                                                                    |                                                                    |
| 修理品送付・培ち                                                                                                    | 入みの時生                                                                                                    | →R→→-43- 与1-8%3年上?**                                                                                                    |                                                                                                    |                                                                                                    |                                                                    |
| 1912日12173 19 31                                                                                                    | へお持ち込みいた                                                                                                    | 一部対象外機種から<br>だくか、下記修理t                                                                                                    | ごさいます。詳しくはエフソンのウェフサイトで<br>zンターまで送付願います。                                                                                                    | ぐご唯認く/こさしい。                                                                                                    |                                                                    |
|                                                                                                    |                                                                                                    | 所                                                                                                    | 在 地                                                                                                    |                                                                                                    | 電話番号                                                               |
| <br>札幌修理センター                                                                                                    | T003-0021                                                                                                    | 札.幌市白石区栄                                                                                                    |                                                                                                    |                                                                                                    | 011-805-2886                                                       |
|                                                                                                    | T390-0863                                                                                                    | 松本市白板2-4-                                                                                                    | <u>こ こ デ ニンジン こ ((())</u><br>14 エプソンサービス(株)                                                                                                    |                                                                                                    | 050-3155-711                                                       |
| 島取修理ヤンター                                                                                                    | T689-1121                                                                                                    | 息取市面(MC) 4                                                                                                    |                                                                                                    |                                                                                                    | 050-3155-714                                                       |
| 山縄修理センター                                                                                                    |                                                                                                    |                                                                                                    |                                                                                                    | L.                                                                                                    | 098-852-1420                                                       |
|                                                                                                    |                                                                                                    |                                                                                                    | ノーウオ・バクビルシトー ハノウサービ 石碑                                                                                                    | F)                                                                                                    |                                                                    |
| *修理について詳しくに<br>③上記電話番号をご利」<br>松本修理センター:026<br>引取修理サービス(ドアtr                                                                                                    | 〒900-0027<br>ま、エブソンのウェ<br>用できない場合に<br>53-86-7660/鳥<br>く(ドアtoドアサービス<br>oドアサービス)と                                                                                                    | <ul> <li>那朝市山下町5-2</li> <li>ブサイト epson.</li> <li>大下記の電話番号</li> <li>取修理センター:08</li> <li>ス)に関するお問<br/>はお客様のご希望</li> </ul>                                                                                                    | 21 ワインクビル2F エンタシサービス(M<br>jp/support/でご確認ください。<br>号へお問い合わせください。<br>157-77-2202<br><b>引い合わせ先</b><br>日に、ご指定の場所へ、指定業者が修理!                                                                                                    | 影                                                                                                    | L.                                                                 |
| *修理について詳しくに<br>●上記電話番号をご利」、<br>松本修理センター:026<br>引取修理サービス<br>引取修理サービス(ドアな<br>修理完了後弊社からご自<br>ー:一部対象外機種がござい                                                                                                    | ↓ 〒900-0027   よ、エプソンのウェ   用できない場合は   63-86-7660/鳥   く(ドアtoドアサービス)と   るドアサービス)と   1年へお届けする   トます。詳しくはエブ                                                                                                    | <u>那朝市山ト町5-</u><br>ブサイト epson.<br>ま、下記の電話番乗<br>取修理センター:08<br>な)に関するお思<br>はお客様のご希望<br>消費サービスです。<br>かンのウェブサイト                                                                                                    | 21 ワインクセル2F エノシンサービス(株<br>jp/support/ でご確認ください。<br>号へお問い合わせください。<br>157-77-2202<br><b>引い合わせ先</b><br>日に、ご指定の場所へ、指定業者が修理<br>※梱包は業者が行います。<br>でご確認ください。                                                                                                    | ស<br>品をおう取りにお伺い                                                                                                    | L.                                                                 |
| *修理について詳しくに<br>●上記電話番号をご利,<br>松本修理センター:02E<br>引取修理サービス<br>引取修理サービス(ドアや<br>修理完了後弊社からご言<br>ー部対象外機種がござい<br>050-315                                                                                                    | → 1900-0027   よ、エプソンのウェ   用できない場合に   53-86-7660/鳥    く(ドアtoドアサービス)と   はす。詳しくはエブ   ちょう。詳しくはエブ   5-7150                                                                                                    | 那朝市山下町5-4<br>ブサイト epson.<br>ま、下記の電話番号<br>取修理センター:08<br>なしに関するわた<br>はお客様のご希望<br>調賞サービスです。<br>かンのウェブサイト                                                                                                    | 21 ワインクセル2F エンシンサービス(株<br>jp/support/ でご確認ください。<br>号へお問い合わせください。<br>157-77-2202<br><b>引い合わせ先</b><br>日に、ご指定の場所へ、指定業者が修理<br>※梱包は業者が行います。<br>でご確認ください。                                                                                                    | ស<br>品をお引取りにお伺い                                                                                                    | L.                                                                 |
| *修理について詳しくに<br>した記電話番号をご利,<br>松本修理センター:026<br>引取修理サービス<br>同瞭修理サービス(ドアで<br>数理学了後弊社からご自<br>に一部対象外機種がござい<br>050-315<br>した記電話番号をご系<br>*引取修理サービス(ドア                                                                                                    | <ul> <li>1900-002/</li> <li>エブノンのウェ</li> <li>用できない場合は</li> <li>53-86-7660/鳥i</li> <li>(ドアサービス)</li> <li>(ドアサービス)</li> <li>(ドアサービス)</li> <li>5-7150</li> <li>ジロできない場合</li> <li>マロドアサービス)</li> </ul>                                                                                                    | 那朝市山 ト町5-7<br>ブサイト epson,<br>よ、下記の電話番号<br>取修理センター:08<br>ス)に関するお問<br>はお客様のご希望<br>評賞サービスです。<br>シンのウェブサイト<br>合は、0263-86<br>こついて詳しくは、、                                                                                                    | 21 ワインクセル2F エンシシサービス(株<br>ip/support/ でご確認ください。<br>3- お問い合わせください。<br>157-77-2202<br><b>引い合わせ先</b><br>日に、ご指定の場所へ、指定業者が修理<br>※相包は業者が行います。<br>でご確認ください。<br>3-9995へお問い合わせください。<br>エブソンのウェブサイト epson.jp/suppo                                                                                                    | <u>8)</u><br>品をおう取りにお伺い<br>                                                                                                    | L.                                                                 |
| *修理について詳しくに<br>した記電話番号をご利、<br>松本修理センター・026<br>引取修理サービス(ドアや<br>修理完了後弊社からご自<br>一部対象外機種がござい<br>050-315<br>した記電話番号をご系<br>*引取修理サービス(ドア・<br>修理に関するお問<br>*一部対象外機種がござい                                                                                                    | <ul> <li>1900-002/</li> <li>エブノンのウェ</li> <li>用できない場合は</li> <li>53-86-7660/鳥</li> <li>(ドアサービス)</li> <li>レドアサービス)</li> <li>ち・オームの</li> <li>ち・オームの</li> <li>す。詳しくはエブ</li> <li>ち・オームの</li> <li>ち・オームの</li> <li>ロドアサービス)</li> <li>切一できない場合</li> <li>たいデサービス)</li> <li>切の合わせ・出</li> <li>いいます。詳しくはこ</li> </ul>                                                                                                    | 那朝市山 ト町5-7<br>ブサイト epson,<br>よ、下記の電話番号<br>取修理センター:08<br>スパに関するお見<br>はお客様のご希望<br>満サービスです。<br>シンンのウェブサイト<br>合は、0263-86<br>こついて詳しくは、<br>は <b>張修理・保守</b><br>エブソンのウェブ                                                                                                    | 21ワインクセル2Fエノシシサービス(株<br>jp/support/でご確認ください。<br>3へお問い合わせください。<br>157-77-2202<br>引い合わせ先<br>日に、ご指定の場所へ、指定業者が修理<br>*梱包は業者が行います。<br>でご確認ください。<br>3-9995へお問い合わせください。<br>エブソンのウェブサイト epson.jp/suppo<br>契約のお申し込み先(エブソング<br>ナイトでご確認ください。                                                                                                    | <sup>8)</sup><br>品をおう取りにお伺い<br>prt/でご確認ください。<br>サービスコールセ:                                                                                                    | し、<br>ンター)                                                         |
| *修理について詳しくに<br>した記電話番号をご利,<br>松本修理センター・020<br>引取修理サービス(ドアの<br>修理サービス(ドアの<br>修理サービス(下のの)<br>の50-315<br>した記電話番号をご和<br>※引取修理サービス(ドアの)<br>修理に関するお問<br>※一部対象外機種がごさい<br>050-315                                                                                                    | <ul> <li>1900-002/</li> <li>エブノンのウェ</li> <li>用できない場合は</li> <li>53-86-7660/鳥</li> <li>(ドアサービス)</li> <li>ドアサービス)</li> <li>「あっすしろい場合</li> <li>「あっすしろい場合</li> <li>できない場合</li> <li>たいアサービス)</li> <li>切の合わせ・出</li> <li>います。詳しくは:</li> <li>5-8600</li> </ul>                                                                                                    | 那朝市山ト町5-7<br>ブサイト epson,<br>ま、下記の電話番野<br>取修理センター:08<br>ないに関するお客様のご希望<br>調サービスです。<br>ソンのウェブサイト<br>合は、0263-86<br>こついて詳しくは、<br>はた修理・保守<br>エブソンのウェブサ                                                                                                    | 21ワインクビル2Fエノシシサービス(株<br>jp/support/でご確認ください。<br>うへお問い合わせください。<br>157-77-2202<br>引い合わせ先<br>日に、ご指定の場所へ、指定業者が修理<br>*梱包は業者が行います。<br>でご確認ください。<br>5-9995へお問い合わせください。<br>エプノンのウェブサイト epson.jp/suppo<br>契約のお申し込み先(エプソング<br>ナイトでご確認ください。                                                                                                    | <sup>ស</sup><br>品をおう取りにお伺い<br>nt/でご確認ください。<br>サービスコールセ:                                                                                                    | し、<br>ンター)                                                         |
| *修理について詳しくに<br>した記電話番号をご利,<br>松本修理センター:026<br>引取修理サービス(ドアや<br>修理デブ後弊社からご言<br>に一部対象外機種がござい<br>050-315<br>の上記電話番号をご希<br>*31取修理サービス(ドア<br>修理に関するお問<br>*一部対象外機種がごさ<br>050-315<br>①上記電話番号をご利                                                                                                    | <ul> <li>1900-002/</li> <li>エブノンのウェ</li> <li>用できない場合は</li> <li>53-86-7660/鳥i</li> <li>(ドアサービス)</li> <li>「アサービス)</li> <li>「日できない場合</li> <li>ないアサービス)</li> <li>「日できない場合</li> <li>ないます。詳しくはエブ</li> <li>5-8600</li> <li>川できない場合</li> <li>「日できない場合</li> </ul>                                                                                                    | 那朝市山下町5-7<br>ブサイト epson.<br>よ、下記の電話番季<br>取修理センター:00<br>ないに関するお思<br>はお客様のご希望<br>調サービスです。<br>ソンのウェブサイト<br>合は、0263-86<br>こついて詳しくは、<br>はた修理・保守<br>エブソンのウェブサ                                                                                                    | 21ワインクセル2Fエノクシサービス(株<br>jp/support/でご確認ください。<br>うへお問い合わせください。<br>157-77-2202<br>引い合わせ先<br>日に、ご指定の場所へ、指定業者が修理<br>※相包は業者が行います。<br>でご確認ください。<br>5-9995へお問い合わせください。<br>エプソンのウェブサイト epson.jp/suppo<br>契約のお申し込み先(エプソング<br>サイトでご確認ください。<br>2949へお問い合わせください。                                                                                                    | <sup>8)</sup><br>品をおう取りにお伺い<br>prt/でご確認ください。<br>サービスコールセ:                                                                                                    | し、<br>ンター)                                                         |
| *修理について詳しくに<br>し上記電話番号をご利、<br>松本修理センター:026<br>引取修理サービス(ドアセ<br>多理完了後弊社からご自一部対象外機種がござい<br><b>050-315</b><br>の上記電話番号をご利、<br>小部対象外機種がござい<br>のまたの引して、<br>のものの引して、<br>のものの<br>のものの引して、<br>のものの引して、<br>のものの引して、<br>のものの引して、<br>のものの引して、<br>ののの引して、<br>ののの引して、<br>ののの引して、<br>ののの引して、<br>ののの引して、<br>ののの引して、<br>ののの引して、<br>ののの引して、<br>ののの引して、<br>ののの引して、<br>ののの引して、<br>ののの引して、<br>ののの引して、<br>ののの引して、<br>ののの引して、<br>ののの引して、<br>のののの引して、<br>ののの引して、<br>ののの引して、<br>ののの引して、<br>ののの引して、<br>ののの引して、<br>ののの引して、<br>ののの引して、<br>ののの引して、<br>ののの引して、<br>ののの引して、<br>ののの<br>ののの引して、<br>ののの引して、<br>ののの引して、<br>ののの引して、<br>ののの<br>ののの<br>ののの<br>ののの<br>ののの<br>ののの<br>ののの<br>の                                                                                                    | 〒900-002/       〒900-002/       エブノンのウェ     用できない場合は       33-86-7660/鳥i       (ドアtoドアサービス)       にやいたする存     ます。詳しくはエブ <b>5-7150</b>   明できない場合     *********************************                                                                                                    | 那朝市山下町5-7<br>ブサイト epson.<br>よ、下記の電話番季<br>取修理センター:08<br>スパに関する希望<br>習慣サービスです。<br>シンンのウェブサイト<br>合は、0263-86<br>こついて詳しくは、<br>3.2.6.62<br>(3.2.6.7.2.5.7.5.4.5.5.5.5.5.5.5.5.5.5.5.5.5.5.5.5                                                                                                    | 21ワインクビル2ドエノシシサービス(株<br>)p/support/でご確認ください。<br>う、お問い合わせください。<br>157-77-2202<br>引い合わせ先<br>日に、ご指定の場所へ、指定業者が修理<br>※相包は業者が行います。<br>でご確認ください。<br>3-9995へお問い合わせください。<br>エブソンのウェブサイト epson.jp/suppo<br>契約のお申し込み先(エプソング<br>ナイトでご確認ください。<br>2949へお問い合わせください。<br>wroom/でもご確認いただけます。<br>直区新宿四丁目1番6号 JR新宿ミライ<br>10:000~17:00(祝日,弊社指定休日を除く)                                                                                                    | N<br>品をおう取りにお伺い<br>nt/でご確認ください。<br>サービスコールセ:<br>(ナタワー 29階                                                                                                    | し、<br>ンター)                                                         |
| **修理について詳しくに<br>・上記電話番号をご利、<br>松本修理センター:026<br>引取修理サービス(ドアや<br>修理完了後弊社からご言<br>・部対象外機種がござい<br>050-315<br>・記電話番号をご称<br>**引取修理サービス(ドア・<br>修理に関するお見<br>*-部対象外機種がござ<br>050-315<br>050-315<br>シ上記電話番号をご利<br>ショールーム *計<br>エブソンスクエア新宿<br>※ご来館・デモルームの<br>MuEPSON                                                                                                    | 1900-002/<br>ま、エブノンのウェ<br>用できない場合の/鳥<br>33-86-7660/鳥<br>(ドアtoドアサービス)<br>がアサービス)<br>「まても満足する<br>ます。詳しくはエブ<br><b>5-7150</b><br>利用できない場合<br>10、合わせ・出<br>います。詳しくは:<br><b>5-8600</b><br>用できない場合<br>詳細はウェブサイト<br>〒160-8<br>(開館時間)<br>のご使用には予約)                                                                                                    | 那朝市山下町5-7<br>プサイト epson.<br>ま、下記の電話番季<br>取修理センターこのE<br>な)に関するお肥<br>はお客様のご希望<br>育賞サービスです。<br>シンのウェブサイト<br>合は、0263-86<br>こついて詳しくは、、<br>引た修理・保守<br>エブソンのウェブ・<br>は、042-511-2<br>epson.jp/sho<br>801 東京都新行<br>月曜日〜金曜日<br>が必要となります                                                                                                    | 21ウインクビル2ドエノシシサービス(株<br>jp/support/でご確認ください。<br>号へお問い合わせください。<br>157-77-2202<br>引い合わせ先<br>日に、ご指定の場所へ、指定業者が修理!<br>*梱包は業者が行います。<br>でご確認ください。<br>59995へお問い合わせください。<br>エブノンのウェブサイト epsonjp/suppo<br>契約のお申し込み先(エブノング<br>サイトでご確認ください。<br>2949へお問い合わせください。<br>2949へお問い合わせください。<br>2949へお問い合わせください。<br>2949へお問い合わせください。<br>2000~17.00(祝日、弊社指定休日を除く)<br>5.(完全予約制))                                                                                                    | <sup>5)</sup><br>品をお引取りにお伺い<br>mt/でご確認ください。<br>サービスコールセ:<br>(ナタワー 29階                                                                                                    | レ.<br>ンター)                                                         |
| *修理について詳しくに<br>・上記電話番号をご利<br>松本修理センター:026<br>引取修理サービス(ドア・<br>修理完了後弊社からご言<br>・部対象外機種がござい<br>050-315<br>・記電話番号をご称<br>*引取修理サービス(ドア・<br>修理に関するお見<br>*一部対象外機種がござ<br>050-315<br>シ上記電話番号をご利<br>ショールーム *討<br>エブソンスクエア新宿<br>※ご来館・デモルームの<br>の実に見ちるわ<br>たった、                                                                                                    | 1900-002/<br>ま、エブノンのウェ<br>用できない場合の<br>(ドアtoドアサービス):<br>がアサービス):<br>がアサービス):<br>「まても認用けする存<br>はす。詳しくはエブ<br><b>5-7150</b><br>利用できない場合<br>れてきない場合<br>「細はウェブサイト<br>〒1608<br>(開館時間)<br>の方も、お持ちで                                                                                                    | 那朝市山下町5-<br>プサイト epson.<br>ま、下記の電話番季<br>取修理センターこのE<br>な)に関するお肥<br>はお客様のご希望<br>育賞サービスです。<br>ヤンのウェブサイト<br>合は、0263-86<br>こついて詳しくは、<br>引た修理・保守<br>エブソンのウェブサイト<br>は、042-511-2<br>epson.jp/sho<br>801 東京都新行<br>月曜日〜金坂日ます<br>が必要となります<br>ない方も、エブゲ                                                                                                    | 21ワインクビル2ドエノシシサービス(株<br>jp/support/でご確認ください。<br>号へお問い合わせください。<br>157-77-2202<br>引い合わせ先<br>日に、ご指定の場所へ、指定業者が修理<br>*相包は業者が行います。<br>でご確認ください。<br>59995へお問い合わせください。<br>エブノンのウェブサイト epsonjp/suppo<br>契約のお申し込み先(エブノング<br>サイトでご確認ください。<br>2949へお問い合わせください。<br>2949へお問い合わせください。<br>2949へお問い合わせください。<br>2949へお問い合わせください。<br>(完全予約制)                                                                                                    | <sup>5)</sup><br>品をおう取りにお伺い<br>mt/でご確認ください。<br>サービスコールセ<br>(ナタワー 29階<br>244サービスです。お客                                                                                                    | し、<br>ンター)<br>端にピッタリの                                              |
| *修理について詳しくに<br>した記電話番号をご利,<br>松本修理センター:026<br>引取修理サービス<br>にアル<br>修理サービス(にアル<br>修理サービス(にアル<br>修理サービス(にアル<br>修理すービス(にアル<br>修理すービス(にアル<br>修理では、の<br>の<br>50-315<br>した記電話番号をご和<br>*5回か像無種がござい<br>の<br>50-315<br>した記電話番号をご和<br>*5回か像無種がござい<br>の<br>50-315<br>こ<br>た記電話番号をご利<br>*1<br>*1<br>*1<br>*1<br>*1<br>*1<br>*1<br>*1<br>*1<br>*1                                                                                                    | 〒900-002/       「1900-002/       エブノンのウェ:     用できない場合の/鳥i     (バアセトアサービス)     「時でサービス)     「時ですの福日する存<br>ます。詳しくはエブ <b>5-7150</b> 「明できない場合できない場合できない場合です。     「しくはエブ     「の方も、お持ちでで)     の方も、お持ちでご)     の方も、お持ちでご)     てン     て会員登録しよる。                                                                                                    | 那朝市山トーリシー<br>ブサイト epson.<br>よ、下記の電話の<br>軟修理センター:00<br>ないに関するお留<br>調サービスです。<br>シンンのウェブサイト<br>合は、0263-86<br>こついて詳しくは、<br>はな修理・保守<br>エブソンのウェブ・<br>は、042-511-2<br>・ epson.jp/sho<br>801 東京都新行<br>月曜日〜金曜日<br>が必要となります<br>ない方も、エブン!<br>「インターネット7                                                                                                    | 21ワインクビル2ドエノシシサービス(株<br>jp/support/でご確認ください。<br>高へお問い合わせください。<br>557-77-2202<br>引い合わせ先<br>日に、ご指定の場所へ、指定業者が修理<br>※相包は業者が行います。<br>でご確認ください。<br>5-9995へお問い合わせください。<br>エブソンのウェブサイト epson.jp/suppo<br>契約のお申し込み先(エプソング<br>サイトでご確認ください。<br>2949へお問い合わせください。<br>2949へお問い合わせください。<br>2949へお問い合わせください。<br>第二ののでもご確認いただけます。<br>富区新宿四丁目1番6号 JR新宿ミライ<br>10:00~17:00(祝日、弊社指定休日を除く)<br>。(完全予約制))<br>ジに興味をお持ちの方への会員制情報提<br>なお使いいただくお手伝いをします。製品<br>デクなえ! <b>wyepson.br</b> /                                                                                                    | <ul> <li>転をおう取りにお伺い</li> <li>mt/でご確認ください。</li> <li>サービスコールセ:</li> <li>(ナタワー 29階</li> <li>29階</li> <li>2000 - ザー登録</li> <li>300 - ザー登録</li> <li>31 ▶ カンタッル質問に:</li> </ul>                                                                                                    | し、<br>ンター)<br>様にビッタリの<br>株カンタンです。<br>答えて会員登録                       |
| **修理について詳しくに<br>上記電話番号をご利,<br>松本修理センター:026<br>引取修理サービス<br>にアレービス<br>にアレービス<br>にアレービス<br>にアレービス<br>にアレービス<br>にアレービス<br>のちの-315<br>した記電話番号をごす<br>**う取修理サービス<br>(ドアレーレス)<br>**う取修理サービス<br>(ドアレーレス)<br>**う取修理サービス<br>(ドア<br>修理に関するおに<br>**う取修理すービス<br>のちの-315<br>こた記電話番号をご利<br>ショールーム **部<br>エブソンスクエア新宿<br>**ご来館・デモルームの<br><b>MyEPSON</b><br>エブソン製品をご愛用。<br>おすすめ最新情報をお<br>さあ、今ずくアクセスし、<br>消耗品ので購入                                                                                                    | <ul> <li>1900-002/</li> <li>1900-002/</li> <li>1, エブノンのウェ:</li> <li>用できない場合の/鳥i</li> <li>(ドアサービス)</li> <li>(ドアサービス)</li> <li>(ドアサービス)</li> <li>(市アサービス)</li> <li>切用できない場合</li> <li>さます。詳しくはエブ</li> <li>ち-7150</li> <li>可用できない場合</li> <li>さます。詳しくは、</li> <li>(市アサービス)</li> <li>切い合わせ・出</li> <li>むいます。詳しくは、</li> <li>たいます。詳しくは、</li> <li>5-8600</li> <li>周できない場合</li> <li>第回は、たり、ブサイト<br/>〒160-88</li> <li>(周館時間)</li> <li>の方も、お持ちずび、</li> <li>ての方も、お持ちずび、</li> <li>て会員登録しよう。</li> </ul>                                                                                                    | が朝市山下町5-7<br>ブサイト epson.<br>ま、下記の電話の新<br>取修理センター:08<br>ないに関するお留<br>調サービスです。<br>シンンのウェブサイト<br>合は、0263-86<br>こついて詳しくは、<br>引張修理・保守<br>エブソンのウェブ・<br>は、042-511-2<br>epson.jp/sho<br>801 東京都新<br>月曜日〜金曜日<br>が必要となります<br>ない方も、エブソン<br>ターをもっと楽し<br>「インターネットで                                                                                                    | 21ワインクビル2ドエノシシサービス(株<br>jp/support/でご確認ください。<br>うへお問い合わせください。<br>557-77-2202<br>引い合わせ先<br>日に、ご指定の場所へ、指定業者が修理<br>*梱包は業者が行います。<br>でご確認ください。<br>5-9995へお問い合わせください。<br>エブソンのウェブサイト epson.jp/suppo<br>契約のお申し込み先(エプソング<br>サイトでご確認ください。<br>2949へお問い合わせください。<br>2949へお問い合わせください。<br>wroom/でもご確認いただけます。<br>首区新宿四丁目1番6号 JR新宿ミライ<br>10:00~17:00(祝日、弊社指定休日を除く)<br>。(完全予約制)<br>ソに興味をお持ちの方への会員制情報提<br>くお使いいただくお手伝いをします。製品<br>57クセス! myepeon.jp/                                                                                                    | <ul> <li>私をおう取りにお伺い</li> <li>mt/でご確認ください。</li> <li>サービスコールセ:</li> <li>(ナタワー 29階</li> <li>24サービスです。お客</li> <li>3購入後のユーザー登録</li> <li>→ カンタンな質問に</li> </ul>                                                                                                    | し、<br>し、                                                           |
| **修理について詳しくに<br>シ上記電話番号をご利、<br>松本修理センター:026<br>引取修理サービス(ドアで<br>修理サービス(ドアで<br>修理すービス(ドアで<br>修理寺)「後弊社からごさい<br><b>050-315</b><br>シ上記電話番号をごれ<br>のちの-315<br>ショールーム **<br>エブソンスクエア新宿<br>**ご来館・デモルームの<br><b>MgEPSON</b><br>エブソン製品をご愛用<br>おすめ最新情報をお<br>さあ、今すぐアクセスし、<br>消耗品のご購入<br>る近くのエブソン感購入<br>話近くのエブソンの                                                                                                    | <ul> <li>1900-002/</li> <li>1900-002/</li> <li>1, エブノンのウェ:</li> <li>用できない場合にある。</li> <li>33-86-7660/鳥</li> <li>(ドアサービス)</li> <li>「たっか層は、</li> <li>「アサービス)</li> <li>「たっか層は、</li> <li>「たっか層は、</li> <li>「たっか層は、</li> <li>「たっか層は、</li> <li>「たっか層は、</li> <li>「たっか層は、</li> <li>「たっか層は、</li> <li>「たっか層は、</li> <li>「たっか層は、</li> <li>「たっか層は、</li> <li>「たっか層は、</li> <li>「たっか層は、</li> <li>「たっか層は、</li> <li>「たっか層は、</li> <li>「たっか層は、</li> <li>「たっか層は、</li> <li>「たっか層は、</li> <li>「たっかの方も、</li> <li>「たっから」、</li> <li>「たっから」、</li> <li>「たっか」、</li> <li>「たっか</li></ul>                                                                                                    | 那朝市山下町5-7<br>ブサイト epson.<br>ま、下記の電話電報<br>取修理センター:08<br>ないに関するお程<br>調サービスです。<br>シンンのウェブサイト<br>合は、0263-86<br>こついて詳しくは、<br>引張修理・保守<br>エブンンのウェブサ<br>は、042-511-2<br>epson.jp/sho<br>801 東京都新行<br>月曜日〜金曜日<br>が必要となります<br>ない方も、エブンン<br>クーをもっと楽し<br>「インターネットで<br>プソンダイレクト                                                                                                    | 21ワインクビル2ドエノシシサービス(株<br>jp/support/でご確認ください。<br>うへお問い合わせください。<br>157-77-2202<br>引い合わせ先<br>日に、ご指定の場所へ、指定業者が修理<br>米相包は業者が行います。<br>でご確認ください。<br>3-9995へお問い合わせください。<br>エブソンのウェブサイト epson,jp/suppo<br>契約のお申し込み先(エブソング<br>サイトでご確認ください。<br>2949へお問い合わせください。<br>2949へお問い合わせください。<br>wroom/でもご確認いただけます。<br>富区新宿四丁目1番6号 JR新宿ミライ<br>10:00~17:00(祝日,弊社指定休日を除く)<br>。(完全予約制))<br>ンに興味をお持ちの方への会員制情報提<br>くお使いいただくお手伝いをします。製品<br>57クセス! myepeon,jp/<br>(epson.jp/shop/または通話料無)                                                                                                    | <ul> <li>ト</li> <li>日をおう取りにお伺い</li> <li>nt/でご確認ください。</li> <li>サービスコールセ:</li> <li>(ナタワー 29階</li> <li>24.00 ユーザー登録</li> <li>→ カンタンな質問に</li> <li>料0120-545-101</li> </ul>                                                                                                    | し、                                                                 |
| **修理について詳しくに<br>上記電話番号をご利、<br>松本修理センター:026<br>引取修理サービス<br>にアービス<br>にアービス<br>にアービス<br>にアービス<br>にアービス<br>にアービス<br>にアービス<br>にアービス<br>のちの-315<br>・<br>上記電話番号をごず<br>**<br>のちの-315<br>・<br>上記電話番号をごず<br>*<br>のちの-315<br>・<br>上記電話番号をごず<br>*<br>のちの-315<br>・<br>こま記番号をごず<br>*<br>のちの-315<br>・<br>こま記番号をごず<br>*<br>のちの-315<br>・<br>こま記番号をごず<br>*<br>のちの-315<br>・<br>こま記番号をごず<br>*<br>のちの-315<br>・<br>こま記番号をごず<br>*<br>のちの-315<br>・<br>こま記番号をごず<br>*<br>のちの-315<br>いア<br>修理<br>にアーレス<br>いア<br>修理<br>たこ<br>なる<br>のす<br>、<br>で来館・デモルームの<br>の<br>たまの<br>の長<br>の<br>たの<br>、<br>、<br>で<br>来<br>に<br>の<br>で<br>、<br>、<br>、<br>た<br>で<br>、<br>、<br>、<br>、<br>、<br>で<br>、<br>、<br>、<br>、<br>、<br>、<br>、<br>、<br>、<br>、<br>、<br>、<br>、                                                                                                    | <ul> <li>1900-002/</li> <li>1900-002/</li> <li>1, エブノンのウェ:</li> <li>用できない場合の/鳥i</li> <li>(ドアサービス)</li> <li>(ドアサービス)</li> <li>(ドアサービス)</li> <li>(「アサービス)</li> <li>(「アサービス)</li> <li>(「アサービス)</li> <li>の方も、ないます。詳しくはエブ</li> <li>5-8600</li> <li>)用できない場合</li> <li>(「開館時間)</li> <li>つご使用には予約:</li> <li>の方も、お持ちでリン</li> <li>て会員登録しよう。</li> <li>品取扱店及びエニム)</li> </ul>                                                                                                    | 那朝市山下町5-7<br>ブサイト epson.<br>ま、下記の電話も常<br>取修理センター-:06<br>ないに関するお印<br>留世サービスです。<br>シンンのウェブサイト<br>合は、0263-86<br>こついて詳しくは、<br>小ひのウェブサイト<br>合は、0263-86<br>こついて詳しくは、<br>小ひ、のウェブサイト<br>合は、042-511-2<br>epson.jp/sho<br>801 東京都新行<br>月曜日〜金曜日<br>が必要となります<br>ない方も、エブン・<br>ターをもっと楽し<br>「インターネット?<br>プソンダイレクト                                                                                                    | 21ワインクビル2ドエノシシサービス(株<br>jp/support/でご確認ください。<br>高へお問い合わせください。<br>157-77-2202<br>引い合わせ先<br>日に、ご指定の場所へ、指定業者が修理<br>米梱包は業者が行います。<br>でご確認ください。<br>3-9995へお問い合わせください。<br>エブソンのウェブサイト epson.jp/suppo<br>契約のお申し込み先(エプソング<br>サイトでご確認ください。<br>2949へお問い合わせください。<br>2949へお問い合わせください。<br>2949へお問い合わせください。<br>2949へお問い合わせください。<br>2949へお問い合わせください。<br>(ごの〜17:00(祝日,弊社指定休日を除く)<br>。(完全予約制))<br>シノに興味をお持ちの方への会員制情報提<br>くお使いいただくお手伝いをします。製品<br>27クセス! myepeon.jp/<br>(epson.jp/shop/または通話料無)                                                                                                    | <ul> <li>転をおう取りにお伺い</li> <li>mt/でご確認ください。</li> <li>サービスコールセ:</li> <li>(ナタワー 29階</li> <li>(サクワー 29階</li> <li>ご ▶ カンタンな質問に</li> <li>料0120-545-101</li> </ul>                                                                                                    | し、<br>し、                                                           |
| *修理について詳しくに<br>・修理について詳しくに<br>・上記電話番号をご利<br>・松本修理センター:026<br>・部対象外機種がござい<br>のちの-315<br>・記電話番号をごず、<br>・部対象外機種がござい<br>のちの-315<br>・上記電話番号をごず、<br>・修理に関するお花<br>*一部対象外機種がござ<br>のちの-315<br>・上記電話番号をごず、<br>・他を理じてくいア<br>・修理に関するお花<br>*一部対象外機種がござ<br>のちの-315<br>・上記電話番号をご利<br>・上記電話番号をご利<br>ショールーム *詳<br>エブソンスクエア新宿<br>※ご来館・デモルームの<br>MgEPSON<br>エブソン製品をご愛用<br>おすすめ最新情報をお<br>さあ、今すくアクセスして<br>消耗品のご購入<br>お近くのエブソン商品<br>でお買い求めください<br>記電話番号をご利用いて、<br>かりくださいますようよ                                                                                                    | 〒900-002/                                                                                                    | か期前山下山ら、<br>ブサイト epson.<br>ま、下記の電話サービスです。<br>かして関するお思<br>はお客様のご希望<br>育賞サービスです。<br>シンのウェブサイト<br>合は、0263-86<br>こついて詳しくは、<br>法を修理・保守<br>エブソンのウェブ・<br>は、042-511-2<br>・<br>epson.jp/sho<br>801 東京都新行<br>月曜日~金曜日<br>が必要となります<br>ない方も、エブソン<br>グターをもっと楽し<br>「インターネットマ                                                                                                    | 21 ワインクビル2F エノシシサーとス(株<br>)p/support/でご確認ください。<br>3へお問い合わせください。<br>157-77-2202<br>引い合わせ先<br>日に、ご指定の場所へ、指定業者が修理<br>米梱包は業者が行います。<br>でご確認ください。<br>59995へお問い合わせください。<br>エブノンのウェブサイト epson.jp/suppo<br>契約のお申し込み先(エプソンセ<br>ナイトでご確認ください。<br>2949へお問い合わせください。<br>2949へお問い合わせください。<br>2949へお問い合わせください。<br>2949へお問い合わせください。<br>2949へお問い合わせください。<br>2949へお問い合わせください。<br>(完全予約制)<br>ン(ご興味をお持ちの方への会員制情報提<br>くお使いいただくお手伝いをします。製品<br>17クセス! myepeon.jp/<br>(epson.jp/shop/または通話料無)<br>スKDDD光ダイレクトを利用しています。<br>NTTの固定電話(一般回線)からおかけい                                                                                                    | <ul> <li>転をおう取りにお伺い</li> <li>ロケービスコールセ:</li> <li>(ナタワー 29階</li> <li>29階</li> <li>24供サービスです。お客<br/>調入後のユーザー登録</li> <li>トカンタンな質問に</li> <li>料0120-545-101</li> <li>いただくか、各◎印の電話</li> </ul>                                                                                                    | し、<br>ンター)<br>様にピッタリの<br>特もカンタンです。<br>答えて会員登録<br>))                |
| *修理について詳しくに<br>・上記電話番号をご利い<br>松本修理センター:026<br>・一部対象外機種がござい<br>のちの-315<br>・上記電話番号でごで、<br>のちの-315<br>・上記電話番号でごで、<br>のちの-315<br>・上記電話番号でごで、<br>のちの-315<br>・上記電話番号でごで、<br>のちの-315<br>・上記電話番号をご利い<br>・一部対象外機種がござ<br>のちの-315<br>・上記電話番号をご利い<br>・一部対象外機種がござい<br>のちの-315<br>・上記電話番号をご利い<br>・<br>いず、<br>のちの-315<br>・<br>に記電話番号をご利い<br>、<br>がして、<br>にで来館・デモルームの<br>のないので購入<br>おすすめ最新情報をごうした。<br>に記電話番号をご利いい、<br>かしてたごい記載の「持い<br>「おの「精報はエブン」                                                                                                    | 〒900-002/       〒900-002/       エブノンのウェ       エブノンのウェ       エラノンのウェ       エラノンのウェ       エラノンのウェ       エラン、のうェ       エマシ、のうェ       「中のドアサービス」       「アサービス」       「アサービス」       「アサービス」       「アサービス」       「アサービス」       「アサービス」       「「アサービス」       「「アサービス」       「「アサービス」       「「アサービス」       「「アサービス」       「「アサービス」       「「アサービス」       「「「「」       「「」       「「」       「「」       「「」       「「」       「」       「「」       「」       「」       「」       「」       「」       「」       「」       「」       「       「       「       「       「       「       「       「       「       「       「       「       「       「       「       「       「       「       「       「       「       「       「       「       「       「       「       「       「       「       「       「       「       「       「       「       「       「       「       「             「                   「                                                                                                    | か期市山トーリシー<br>ブサイト epson.<br>ま、下記の電話番季<br>取修理センター:000<br>ないに関する希望<br>前サービスです。<br>シンのウェブサイト<br>合は、0263-86<br>こついて詳しくは、<br>引たのです。<br>シンのウェブサイト<br>合は、0263-86<br>こついて詳しくは、<br>引たのです。<br>シンのウェブサイト<br>合は、042-511-2<br>epson.jp/sho<br>801 東京都新行<br>月曜日〜金曜日<br>が必要となります<br>ないたちもっと楽し<br>クノンダイレクト<br>会社の電話話ナービ、<br>大携帯電話または<br>更になるる場合力<br>>(epson.jp/sn                                                                                                    | 21 ワインクビル2ド エノシンサービス(株<br>)p/support/でご確認ください。<br>3へお問い合わせください。<br>557-77-2202<br>引い合わせ先<br>日に、ご指定の場所へ、指定業者が修理<br>※9995へお問い合わせください。<br>59995へお問い合わせください。<br>59995へお問い合わせください。<br>2010年1000000000000000000000000000000000                                                                                                    | <ul> <li>転をおう取りにお伺い</li> <li>ロイノでご確認ください。</li> <li>サービスコールセ:</li> <li>(ナタワー 29階</li> <li>29階</li> <li>24供サービスです。お客</li> <li>24供サービスです。お客</li> <li>2545-101</li> <li>かただくか、各◎印の電話</li> <li>さい。</li> </ul>                                                                                     | し、<br>ンター)<br>様にビッタリの<br>除しカンタンです。<br>答えて会員登録<br>))                |
| **修理について詳しくに<br>●上記電話番号をご利いた。<br>●上記電話番号をごい<br>のちの子も<br>「取修理サービス(ドアで<br>修理サービス(ドアで<br>修理サービス(ドアで<br>修理サービス(ドアで<br>修理なりのでは、<br>のちの子も<br>のちの子も<br>のちの子も<br>のちの子も<br>のちの子も<br>のちの子も<br>のちの子も<br>のちの子も<br>のちの子も<br>のちの子も<br>のちの子も<br>のちの子も<br>のちの子も<br>のちの子も<br>のちの子も<br>のちの子も<br>のちの子も<br>のちの子も<br>のちの子も<br>のちの子も<br>のちの子も<br>のちの子も<br>のちの子も<br>のちの子も<br>のちの子も<br>のちの子も<br>のちの子も<br>のちの子も<br>のちの子も<br>のたっ<br>のちの子も<br>のたっ<br>のちの子も<br>のたっ<br>のちの子も<br>のたっ<br>のまた。<br>で来館、デモルームの<br>のまた。<br>のまた。<br>のまた。<br>のまた。<br>のまた。<br>で来館、デモルームの<br>のまた。<br>のまた。<br>のた。<br>のまた。<br>のまた。<br>の<br>の<br>の<br>の<br>の<br>の<br>の<br>の<br>の<br>の<br>の<br>の<br>の | 〒900-002/       〒900-002/       エブンンのウェ:     用できない場合の/鳥i     (ドアサテービス)     「「アサレービス」     「「アサレービス」     「「アサレービス」     「「アサレービス」     「「アサービス」     「「アサービス」     「「日できない場合     「間館時間)     」の方も、お持可少に     「「日館時間)     」の方も、お持すちで     」です     」の方も、お持すちで     」で     、     て、     、     、     、     、     、     、     、     、     、     、     、     、     、     、     、     、     、     、     、     、     、     、     、     、     、     、     、     、     、     、     、     、     、     、     、     、     、     、     、     、     、     、     、     、     、     、     、     、     、     、     、     、     、     、     、     、     、     、     、     、     、     、     、     、     、     、     、     、     、     、     、     、     、     、     、     、     、     、     、     、     、     、     、     、     、     、     、     、     、     、     、     、     、     、     、     、     、     、     、     、     、     、     、     、     、     、     、     、     、     、     、     、     、     、     、     、     、     、     、     、     、     、     、     、     、     、     、     、     、     、     、     、     、     、     、     、     、     、     、     、     、     、     、     、     、     、     、     、     、     、     、     、     、     、     、     、     、     、     、     、     、     、     、     、     、     、     、     、     、     、     、     、     、     、     、     、     、     、     、     、     、     、     、     、     、     、     、     、     、     、     、     、     、     、     、     、     、     、     、     、     、     、     、     、     、     、     、     、     、     、     、     、     、     、     、     、     、     、     、     、     、     、     、     、     、     、     、     、     、     、     、     、     、     、     、     、     、     、     、     、     、     、     、     、     、     、     、     、     、     、     、     、     、     、     、     、     、     、     、     、     、     、     、     、     、     、     、     、     、     、     、     、     、     、     、     、     、     、     、     、     、     、     、     、     、     、     、     、     、     、     、     、     、     、     、 | 那朝市山下町5-<br>ブサイト epson.<br>ま、下記の電話です。<br>ないたち、エンン、<br>ないたち、エンン、<br>ないたち、エンン、<br>ないたち、エンン、<br>ないたち、エンン、<br>ないたち、エンン、<br>ないたち、エン、<br>ないたち、エン、<br>ないたち、<br>ないたち、<br>なら、<br>なり、<br>なら、<br>なら、<br>なら、<br>なら、<br>なら、<br>なら、<br>なら、<br>なら | 21ワインクビル2ドエノシシサービス(株<br>)p/support/でご確認ください。<br>うへお問い合わせください。<br>557-77-2202<br>引い合わせ先<br>日に、ご指定の場所へ、指定業者が修理<br>*梱包は業者が行います。<br>でご確認ください。<br>3-9995へお問い合わせください。<br>エブソンのウェブサイト epson.jp/suppo<br>契約のお申し込み先(エプソング<br>サイトでご確認ください。<br>2949へお問い合わせください。<br>2949へお問い合わせください。<br>2949へお問い合わせください。<br>2949へお問い合わせください。<br>Wroom/でもご確認くただけます。<br>首区新宿四丁目1番6号 JR新宿ミライ<br>10:00~17:00(祝日,弊社指定休日を除く)<br>。(完全予約制)<br>ソに興味をお持ちの方への会員制情報提<br>くお使いいただくお手伝いをします。製品<br>27クセス! myepeon.jp/<br>(epson.jp/shop/または通話料無)<br>スKDDI光ダイレクトを利用しています。<br>NTTの固定電話(一般回線)からおかけい<br>ぶこざいます。あらかじめご了承くだ<br>」のつっけ/)にてご確認ください。<br>東京都新宿区新宿四丁目1番6号 JR                                         | <ul> <li>転をおう取りにお伺い</li> <li>mt/でご確認ください。</li> <li>サービスコールセ:</li> <li>(ナタワー 29階</li> <li>24,5000000000000000000000000000000000000</li></ul>                                                                                                    | し、<br>ンター)<br>様にビッタリの<br>たちカンタンです。<br>答えて会員登録<br>))<br>話番号に<br>29階 |
| *修理について詳しくに<br>●上記電話番号をご利いた。<br>本修理センター:026<br>引取修理サービス(ドアで<br>修理サービス(ドアで<br>修理サービス(ドアで<br>修理で)<br>●上記電話番号をごい<br>●上記電話番号をごい<br>●上記電話番号をごれ<br>のちの-315<br>●上記電話番号をごれ<br>●上記電話番号をご利<br>ショールーム<br>*記<br>*ご来館:デモルームの<br>MgEPSON<br>エブソンスクエア新宿<br>*ご天聴:デモルームの<br>MgEPSON<br>エブソン製品をご愛用<br>お近くのエブソンを見<br>記載新情報をお<br>さた。<br>記記番号をご利用いた<br>が近くただこいますようま<br>ページに記載のブキャンン<br>プリン販売株<br>'イコーエプソン                                                                                                    | 〒900-002/<br>  〒900-002/<br>  エランンのウェ:<br>用できない場合の/鳥i<br>(ドアサレービス)<br>らう、そののの一部である。<br>にたったい場合である。<br>できない場合である。<br>にたったい場合である。<br>にたったい場合である。<br>にたったい場合である。<br>にたったい。<br>にたったい。<br>の方も、おおうブム。<br>できない場合である。<br>には、たち、います。<br>には、たち、います。<br>にのです。<br>には、たち、います。<br>にのです。<br>には、たち、います。<br>にのです。<br>には、たち、います。<br>にのです。<br>には、たち、います。<br>にのです。<br>には、たち、います。<br>には、たち、います。<br>にのです。<br>には、たち、います。<br>にのです。<br>には、たち、います。<br>には、たち、います。<br>に、たち、たち、います。<br>に、たち、います。<br>に、たち、います。<br>に、たち、います。<br>に、、<br>に、たち、います。<br>に、たち、います。<br>に、、<br>に、たち、います。<br>に、、<br>に、、<br>に、たち、、<br>に、、<br>に、、<br>に、、<br>に、、<br>に、、<br>に、、<br>に、、<br>に、、<br>に、、<br>に、、<br>に、、<br>に、、<br>に、、<br>に、、<br>に、、<br>に、、<br>に、、<br>に、、<br>に、、<br>に、、<br>に、、<br>に、、<br>に、、<br>に、、<br>に、、<br>に、、<br>に、、<br>に、<br>に、、<br>に、<br>に、<br>、<br>、<br>に、<br>に、<br>に、<br>に、                                                                                                    | 那朝市山 トーリシー<br>ブサイト epson.<br>ま、下記の電話ので<br>ないに関するお開<br>電サービスです。<br>シンのウェブサイト<br>合は、0263-86<br>こついて詳しくは、<br>小ひのウェブサイト<br>合は、0263-86<br>こついて詳しくは、<br>小ひのウェブサイト<br>合は、042-511-2<br>epson.jp/sho<br>801 東京都新<br>月曜日〜金曜日<br>が必要となります<br>ない方も、エブソン<br>ターをもっと楽し<br>ブソンダイレクト<br>社の電話サービ、<br>、携帯電話または<br>夏になる場合か<br>く(epson.jp/st)<br>〒160-8801<br>〒392-8502                                                                                                    | 21ワインクビル2ドエノシシサービス(株<br>jp/support/でご確認ください。<br>等へお問い合わせください。<br>157-77-2202<br>引い合わせ先<br>日に、ご指定の場所へ、指定業者が修理<br>#細包は業者が行います。<br>でご確認ください。<br>5-9995へお問い合わせください。<br>エブソンのウェブサイト epson.jp/suppo<br>契約のお申し込み先(エプソング<br>サイトでご確認ください。<br>2949へお問い合わせください。<br>2949へお問い合わせください。<br>2949へお問い合わせください。<br>2949へお問い合わせください。<br>2949へお問い合わせください。<br>2949へお問い合わせください。<br>Wroom/でもご確認いただけます。<br>富区新宿四丁目1番6号 JR新宿ミライ<br>10:00~17:00(祝日,弊社指定休日を除く)<br>。(完全予約制))<br>シンに興味をお持ちの方への会員制情報提<br>くお使いいただくお手伝いをします。製品<br>57クセス! myepeon.jp/<br>(epson.jp/shop/または通話料無)<br>スKDDI光ダイレクトを利用しています。<br>NTTの固定電話(一般回線)からおかけい<br>ぶございます。あらかじめご了承くだ<br>東京都新宿区新宿四丁目1番6号 JR<br>長野県諏訪市大和三丁目3番5号 | <ul> <li>転をおう取りにお伺い</li> <li>mt/でご確認ください。</li> <li>サービスコールセ:</li> <li>(ナタワー 29階</li> <li>29階</li> <li>24世 - ビスです。お客</li> <li>25番</li> <li>25番</li> <li>26のユーザー登録</li> <li>27545-101</li> <li>かンタンな質問に</li> <li>料0120-545-101</li> <li>かただくか、各◎印の電話</li> <li>さい。</li> <li>2545-300</li> </ul> | し、                                                                 |

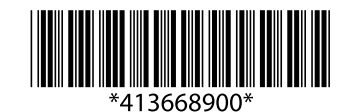

© 2018 Seiko Epson Corporation 2018年8月発行 Printed in XXXXXX